# **DÉTAIL DE LA FICHE D'UN POSTE** DANS LANDPARK MANAGER

Solutions complètes d'inventaire, de gestion de parc et de helpdesk ITIL

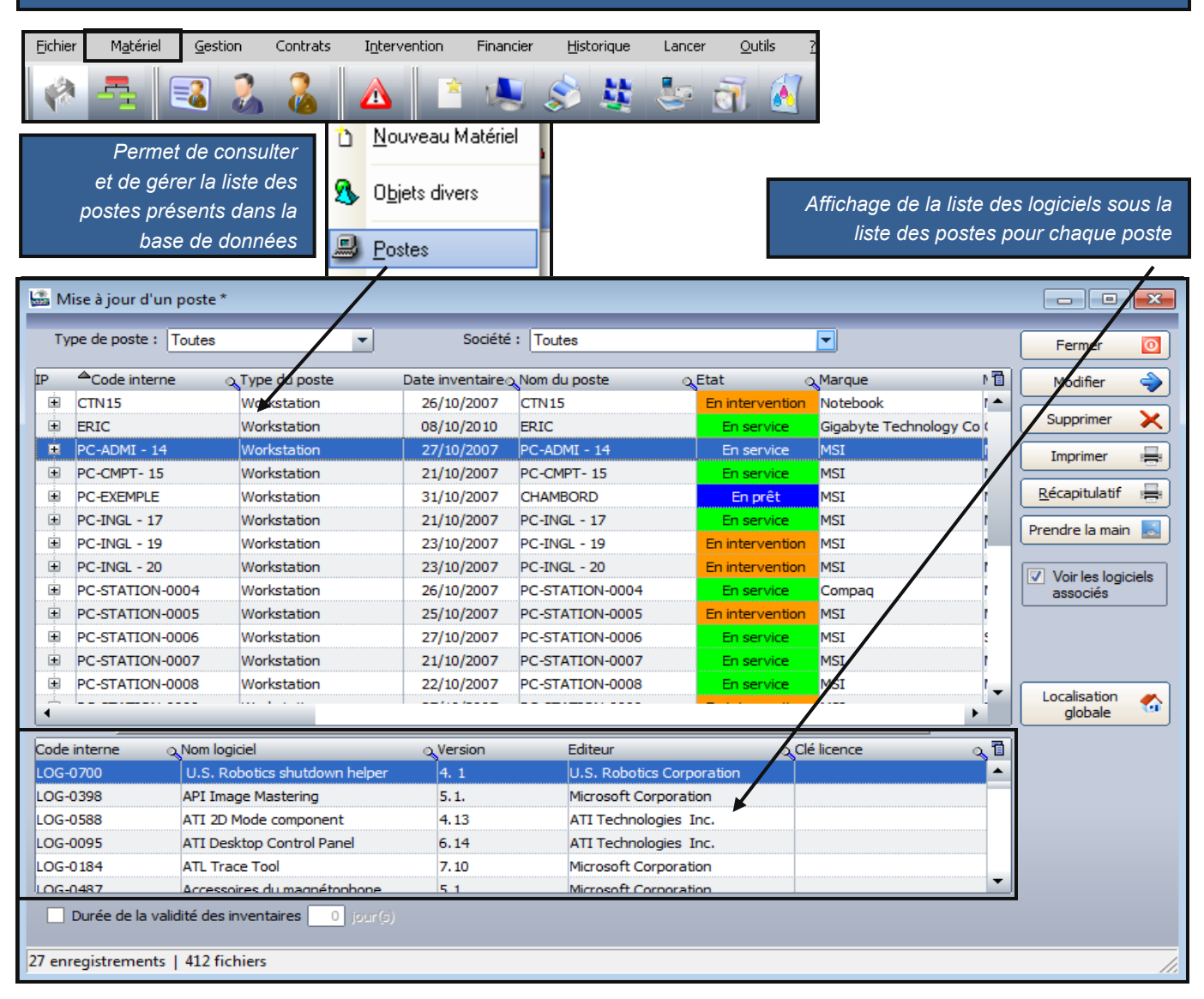

L'option durée de la validité des inventaires <u>n Jours</u> permet de mettre en évidence (en rouge) tous les postes dont la <u>date est</u> inférieure à <u>date</u> <u>du jour moins **n** jours.</u>

| mise | a jour a un poste ·     |                    |                 |                 |              |                 |               |                 |                     |        |                 | <u> </u> |
|------|-------------------------|--------------------|-----------------|-----------------|--------------|-----------------|---------------|-----------------|---------------------|--------|-----------------|----------|
| Type | le poste : Toutes       | -                  | Société :       | Toutes          |              | •               |               |                 |                     |        | Fermer          | 0        |
| P    | Code interne            | Type du noste      | Date inventaire | o Nom du poste  | Ftat o       | Marque          | Modèle o      | Numéro de série | o Nom de login, o l | Ram c1 | Modifier        | -        |
| ÷.   | BLOIS                   | Station de travail | 08/12/2008      | BLOIS           | En interven  | System Manufa   | System Name   | SYS-1234567890  | Administrateur      |        | modifier        | ~        |
| ÷    | CHAMBORD                | Station de travail | 17/12/2008      | CHAMBORD        | En service   | System Manufa   | System Name   | SYS-1234567890  | Administrateur      |        | Supprimer       | ×        |
| Ξ    | CTN15                   | Station de travail | 26/10/2007      | CTN15           | En prêt      | Notebook        | MIM2030 FAB-  | 12345678        | cblanloeil          | 512    | Transinar       |          |
| ÷    | ERIC                    | Station de travail | 17/12/2008      | ERIC            | En service   | Gigabyte Techr  | G31M-52L      |                 | ebesseyre           | 2048   | Imprimer        |          |
| ÷    | PC-ADMI - 14            | Station de travail | 27/10/2007      | PC-ADMI - 14    | En interven  | MSI             | MS-6380E 1.0  | 231231315       | cblanloeil          | 512    | Récapitulatif   | -        |
| ÷    | PC-CMPT- 15             | Station de travail | 21/10/2007      | PC-CMPT- 15     | En interven  | MSI             | MS-6380E 1.0  | 12313556654     | cblanloeil          | 512    |                 |          |
| ÷    | PC-EXEMPLE              | Station de travail | 31/10/2007      | CHAMBORD        | En service   | MSI             | MS-6380E 1.0  | N5659842687133  | LANDPARK\cbla       | 1535   | Prendre la main |          |
| ÷.   | PC-INGL - 17            | Station de travail | 21/10/2007      | PC-INGL - 17    | En interven  | MSI             | MS-6380E 1.0  | 646545128645    | cblanloeil          | 512    |                 |          |
| ±.   | PC-INGL - 19            | Station de travail | 23/10/2007      | PC-INGL - 19    | En intervent | MSI             | MS-6380E 1.0  | 6546432154513   | cblaniceil          | 512    |                 |          |
|      | PC-INGL - 20            | Station de travail | 23/10/2007      | PC-INGL - 20    | En service   | MSI             | MS-6380E 1.0  | 65412345864165  | cblanloeil          | 512    |                 |          |
| ÷    | PC-STATION-0004         | Station de travail | 26/10/2007      | PC-STATION-0004 | En service   | Compag          | MS-6380E 1.0  | 456456513289    | cblaniceil          | 512    |                 |          |
| ŧ    | PC-STATION-0005         | Station de travail | 25/10/2007      | PC-STATION-0005 | En intervent | MSI             | MS-6380E 1.0  | 456456513289    | cblanioeil          | 512    |                 |          |
| ÷    | PC-STATION-0006         | Station de travail | 27/10/2007      | PC-STATION-0006 | En service   | MSI             | System Name : | 456456513289    | cblaniceil          | 512    | Localisation    |          |
| ŧ    | PC-STATION-0007         | Station de travail | 21/10/2007      | PC-STATION-0007 | En service   | MSI             | MS-6199 1.X   | 456456513289    | cblanioeil          | 512    | globale         | <b>1</b> |
| ÷    | PC-STATION-0008         | Station de travail | 22/10/2007      | PC-STATION-0008 | En service   | MSI             | MS-6199 1.X   | 12345845266     | cblaniceil          | 512    |                 |          |
| ÷    | PC-STATION-0009         | Station de travail | 27/10/2007      | PC-STATION-0009 | En prêt      | MSI             | MS-6199 1.X   | 45698513513     | cblanloeil          | 512    |                 |          |
| È    | PC-STATION-0041         | Station de travail | / /0000         |                 | En service   | Dell Computer ( | MS-6380E 1.0  |                 |                     | 0      |                 |          |
| Ē    | PC-STATION-0042         | Station de travail | / /0000         |                 | En service   | Dell Computer ( | MS-6380E 1.0  |                 |                     |        |                 |          |
| Ē    | PC-STATION-0043         | Station de travail | / /0000         |                 | En service   | Dell Computer ( | MS-6380E 1.0  |                 |                     |        |                 |          |
| ÷    | PC-STATION-0044         | Station de travail | / /0000         |                 | En stock     | Dell Computer ( | MS-6380E 1.0  |                 |                     | 0      |                 |          |
| - m  | DO LIDATE HO            |                    | 00110/0007      | DO LIGHT 10     | -            | 8.0CT           | ME 2000E 1.0  |                 | ala ana ang         | F10    |                 |          |
| 4    |                         |                    |                 |                 |              |                 |               |                 |                     | • •    |                 |          |
| Dur  | ée de la validité des i | oventaires 1 iourí | <)              |                 |              |                 |               |                 |                     |        |                 |          |
|      |                         | jour(              | -,              |                 |              |                 |               |                 |                     |        |                 |          |

## **FICHE D'UN POSTE**

| LANDPARK MANAGER                                                                                                    | L Fiche d'un poste            |                       |                            |                     |               | _ [ ]               | X |
|----------------------------------------------------------------------------------------------------|-------------------------------|-----------------------|----------------------------|---------------------|---------------|---------------------|---|
|                                                                                                    |                               |                       |                            |                     | Enregistrer   | Eermer 🧕            | ] |
|                                                                                                    | Matériel                      | 🔎 Détail 🛛 🍞 Co       | onnexions                  | TLogiciels          | Utilisateurs  | Divers              |   |
|                                                                                                    | Etat du poste En stock        |                       | Type de poste              | Station de travail  | <b>•</b>      |                     |   |
|                                                                                                    | Acquisition Achat             |                       | Mise en Service            | 03/06/2009 💌        |               |                     |   |
|                                                                                                    | Date inventaire 07/12/20      | 12 16:13:01           | Jptime du poste            | 07/12/2012 16:00:3  | 6             |                     |   |
| 1er clé (exemple code-barres)                                                                                                    | Code interne ERIC             |                       |                            |                     |               |                     |   |
| et 2em clé (exemple nom Net-                                                                                                    | Nom du poste ERIC             |                       | N° de série                | System Serial Numbe | er            | Historique 🔊        |   |
| BIOS) remontées par                                                                                                    | Marque System Marque          | Manufacturer 💌        | Modèle                     | System Product Nar  | ne 🔻          | Récapitulatif 🚍     |   |
| l'inventaire                                                                                                    | 0.5. Microsoft                | : Windows XP Profes 🧵 | Mémoire                    | 4096 Mo             |               | Localisation 🐔      |   |
|                                                                                                    |                               | /                     |                            |                     |               | Dupliquer 🛅         |   |
| Marque du Pc et détail                                                                                                    |                               |                       |                            |                     |               | Prendre la main 🔜   |   |
|                                                                                                    | Ports                         |                       |                            |                     |               | <u>C</u> ontrats 🕙  |   |
| Version de TOS 1         Unique 1         Prançais         Annular Q           Numerie version 005 1         5.1         Service Pack 2         Annular Q           Physical 10         TMLIS ADDRESSING FORMULE SERVICE         Annular Q         Annular Q | Ecran                         |                       |                            |                     | - 1           | Fiche d'affectation |   |
| Localisation de l'Osi         Current constructions           Gli :         District Querc Sinder Localization           District Querc Sinder Localization         District Querc Sinder Localization                                                       | E CD ROM                      |                       | Date o                     | depuis quand l      | e             |                     |   |
| Todelske ekzerten sin forste standige<br>Society gegenten : (en al sin standige<br>Dital du system direjotation                                                                                                    | € SCSI                        |                       |                            | PC est allum        | é             |                     |   |
|                                                                                                    | ±                             |                       |                            |                     | _             |                     |   |
|                                                                                                    |                               |                       |                            |                     |               |                     |   |
| N° de série et modèle                                                                                                    | Code interne = ERIC ; Adresse | P = 10.0.0.119        |                            |                     |               |                     |   |
|                                                                                                    |                               |                       |                            |                     |               |                     |   |
|                                                                                                    | Historique                    | Ce bouton             | vous donne                 | accès à l'histo     | rique des     | mouvements          |   |
|                                                                                                    |                               | du poste.             |                            |                     |               |                     |   |
|                                                                                                    | Récapitulatif                 | Ce bouton             | vous perme                 | t d'imprimer ou     | ı d'exporte   | er en html ou rtf.  |   |
|                                                                                                    |                               | les informa           | tions relative             | es au poste.        |               |                     |   |
|                                                                                                    | Localisation                  | Co houton             | vous perme                 | t de retrouver      | ranidamar     | t la localisation   |   |
|                                                                                                    |                               | déographiq            | vous perme<br>jue de ce po | ste.                | apidemen      |                     |   |
|                                                                                                    | Dupliquer                     |                       |                            |                     |               |                     |   |
|                                                                                                    |                               | Ce bouton             | vous perme                 | t de dupliquer      | ce poste.     |                     |   |
|                                                                                                    | Prendre la main               | Ce bouton             | vous permei                | t de prendre la     | main à di     | stance sur ce       |   |
|                                                                                                    |                               | poste.                |                            |                     |               |                     |   |
|                                                                                                    | Contrate                      | Ce bouton             | vous permei                | t de connaître l    | l'historique  | e des contrats      |   |
|                                                                                                    | Conciacs                      | associés à            | ce poste.                  |                     |               |                     |   |
|                                                                                                    |                               | Ce houton             | ious permet                | de consulter la     | as historia   | ations at les       |   |
| LANDPARK MANAGER                                                                                                    | Fiche d'affectation           | affectations          | utilisateurs               | sur ce poste.       | 23 1113101130 |                     |   |

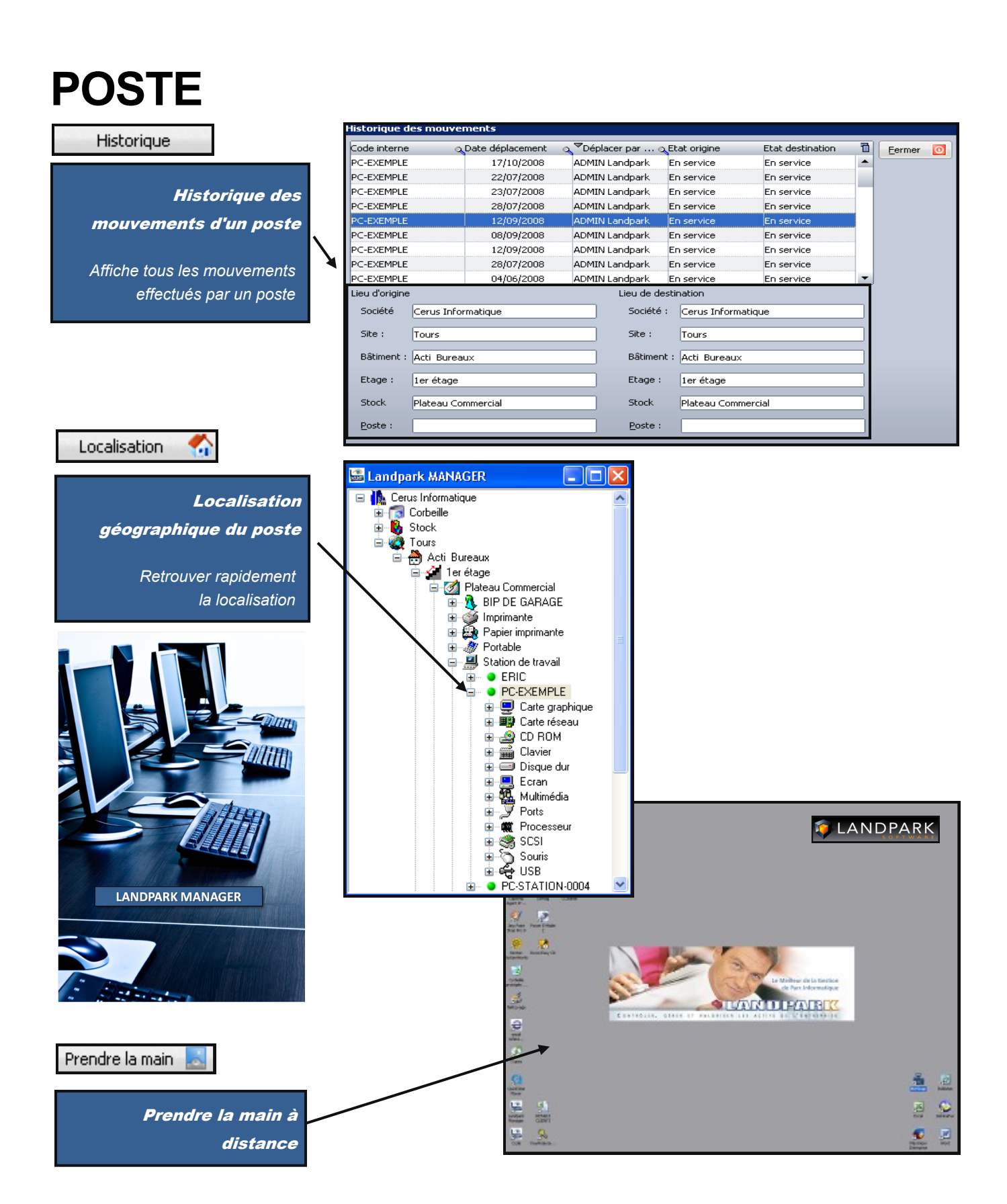

# POSTE

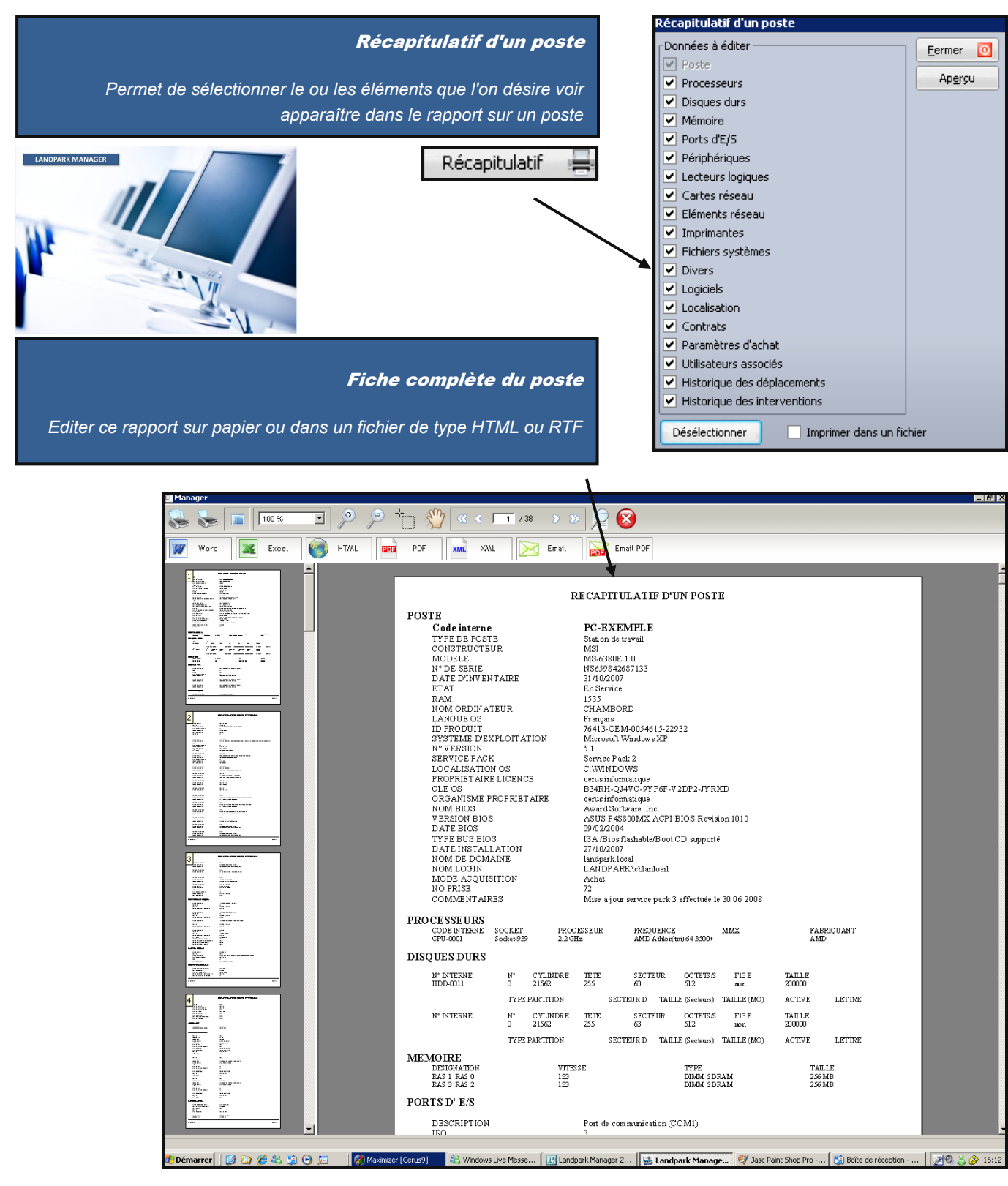

## POSTE

#### Duplication d'un matériel

uplication de matériel

La duplication d'un matériel vous permet de cloner une fiche en "n" exemplaire en dupliquant, le cas échéant les logiciels dans le cas d'une duplication d'une fiche poste

L'incrémentation du code interne de l'élément à dupliquer peut se faire de deux façons :

- Soit en incrémentant la partie gauche du code l'identifiant

- Soit en incrémentant la partie droite du code de l'identifiant

| Code interne du matérie                                                                                             | a dupliquer :                                      | PC-EXEMPLE                                                       |                |                                                      |                               | Valider                | 0                       | Dap                                   | ildaci                              | 4                    |             |
|----------------------------------------------------------------------------------------------------|----------------------------------------------------|------------------------------------------------------------------|----------------|------------------------------------------------------|-------------------------------|------------------------|-------------------------|---------------------------------------|-------------------------------------|----------------------|-------------|
| Paramètres d'incrément                                                                                              | tation des code                                    | es internes                                                      |                |                                                      |                               | Annuler                | 0                       |                                       |                                     |                      |             |
| Nombre d'exemplair                                                                                                  | د [                                                |                                                                  | 10             | 🖌 Copie des los                                      | niciele                       | 👪 La                   | ndpark M                | ANAGER                                |                                     |                      | IX          |
|                                                                                                    |                                                    | _                                                                |                |                                                      | gicicis                       | =                      | Cerus Info              | rmatique                              |                                     |                      | ^           |
| 1ère partie du code :                                                                                               |                                                    |                                                                  |                | Incrémenter —                                        | du code                       | ±                      | - 💽 Corbei<br>- 🖪 Stock | lle                                   |                                     |                      |             |
| 2ème partie du code                                                                                                 | PC-EXEMPLE                                         | -                                                                |                | <ul> <li>Tere partie</li> <li>3ème partie</li> </ul> | du code                       |                        | Tours                   |                                       |                                     |                      |             |
|                                                                                                    |                                                    | -                                                                |                |                                                      |                               |                        | 📄 🌦 Ac                  | ti Bureaux                            |                                     |                      |             |
| 3ème partie du code                                                                                                 |                                                    |                                                                  | 50             | Incrémer                                             | nter                          |                        |                         | Plateau                               | Commercial                          |                      |             |
| Code interne                                                                                                    |                                                    |                                                                  |                |                                                      | <br>11                        |                        |                         | 🗄 🧕 BIP                               | DE GARAG                            | Ē                    |             |
| PC-EXEMPLE50                                                                                                    |                                                    |                                                                  |                |                                                      |                               |                        | 1                       | 🗄 🎯 İmpi                              | imante<br>ier imprimant             |                      |             |
| PC-EXEMPLE51                                                                                                    |                                                    |                                                                  |                |                                                      |                               |                        |                         | ⊡ ap                                  | able                                | 6                    | _           |
| PC-EXEMPLE52                                                                                                    |                                                    |                                                                  |                |                                                      |                               |                        | /                       | 😑 🚊 Stat                              | ion de travai                       | 1                    |             |
| PC-EXEMPLE53                                                                                                    |                                                    |                                                                  |                |                                                      |                               |                        |                         | <u>+</u> • •                          | ERIC                                | -                    |             |
| PC-EXEMPLE54                                                                                                    |                                                    |                                                                  |                |                                                      |                               |                        |                         |                                       | PU-EXEMPL<br>PC-EXEMPI              | .E<br>E50            |             |
| PC-EXEMPLE56                                                                                                    |                                                    |                                                                  |                |                                                      |                               |                        |                         |                                       | PC-EXEMPL                           | .E51                 |             |
| PC-EXEMPLE57                                                                                                    |                                                    |                                                                  |                |                                                      |                               | V                      |                         | 庄 ··· 🕒                               | PC-EXEMPL                           | .E52                 |             |
| PC-EXEMPLE58                                                                                                    |                                                    |                                                                  |                |                                                      |                               | Λ                      |                         | <u>+</u>                              | PC-EXEMPL                           | .E53                 |             |
| PC-EXEMPLE59                                                                                                    |                                                    |                                                                  |                |                                                      |                               | 1                      |                         | i i i i i i i i i i i i i i i i i i i | PU-EXEMPL<br>PC-EXEMPI              | .E54<br>E55          |             |
|                                                                                                    |                                                    |                                                                  |                |                                                      | /                             | _                      |                         |                                       | PC-EXEMPL                           | .E56                 |             |
| Historique des contrats de l<br>ntrat de %Référence du contrat<br>intenance [CONT-MAINT-01<br>intenance [CMAINT_001 | 2C-VENT - 10<br><sup>Q</sup> ,Date c<br>27,<br>15, | e début %pate de fn<br>109/2006 24/00/2007<br>06/2007 06/10/2007 | <b>droit q</b> | ue l'origin                                          | al<br>~ 0                     |                        |                         |                                       | PC-EXEMPL<br>PC-EXEMPL<br>PC-EXEMPL | .E60<br>.E61<br>.E62 | <b>&gt;</b> |
|                                                                                                    | 🚠 Historiqu                                        | e des contrats                                                   |                |                                                      |                               |                        |                         |                                       |                                     |                      |             |
|                                                                                                    | Filtre                                             |                                                                  |                |                                                      |                               |                        |                         |                                       |                                     | Fermer               | 0           |
|                                                                                                    | Type de co                                         | ntrat : Tous                                                     |                |                                                      | <ul> <li>Société :</li> </ul> | Toutes                 |                         | •                                     |                                     | Imprimer             |             |
|                                                                                                    | Contrat de                                         | ् Référence du cor                                               | ntrat o        | Date de début                                        | ् Date de fin                 | ् Type de              | contrat 🔍               | Prix du contrat                       | <1 -                                | Dátaile              |             |
|                                                                                                    | Garantie                                           | CONT-GAR-01                                                      |                | 27/08/2006                                           | 03/12/200                     | 06 Annuel              |                         | 1 50                                  | 0,00 🔺 🕒                            | Decails              | -           |
|                                                                                                    | Maintenance                                        | CONT-LOC-01<br>CMAINT_001                                        |                | 15/06/2005                                           | 06/10/200                     | )7 Annuel<br>)7 Annuel |                         | 2 50                                  | 0,00                                |                      |             |
|                                                                                                    | Prêt                                               | CONT-PRET-01                                                     |                | 07/08/2007                                           | 29/05/200                     | )7 Annuel              |                         | 6 50                                  | 0,00                                |                      |             |
| *                                                                                                    | Garantie                                           | CONT-GAR-02                                                      |                | 18/01/2006                                           | 09/11/200                     | 06 Annuel              |                         | 1 00                                  | 0,00                                |                      |             |
|                                                                                                    | Maintenance                                        | CONT-MAINT-01                                                    |                | 27/09/2006                                           | 24/08/200                     | )7 Annuel              |                         | 3 50                                  | 0,00                                |                      |             |
|                                                                                                    | Prêt                                               | CONT-PRET-02                                                     |                | 13/01/2006                                           | 13/01/200                     | )7 annuel              |                         | 35                                    | 0,00                                |                      |             |
|                                                                                                    | Garantie                                           | Eléments associé                                                 | és au contrat  | : CONT-GAR-01                                        |                               |                        |                         |                                       |                                     |                      | ×.          |
| e des                                                                                                    | and and                                            | Détail contrat                                                   |                |                                                      | Data da dil                   |                        |                         | de fin :                              |                                     | Retour [ 0           | 1           |
| poste                                                                                                    |                                                    | Turne de contrat :                                               | CONT-GAR-OI    |                                                      | Ture de der                   | ους, <u>2η</u>         | - Date                  |                                       | 12/2006                             |                      |             |
|                                                                                                    |                                                    | Type de contrac :                                                | Annuel         |                                                      | D (hut Durk                   | nongation : Anni       |                         | uden en Ven en Land                   |                                     |                      |             |
|                                                                                                    |                                                    | Montant :                                                        | 1 50           | 0,00 €                                               | Debut Proto                   | ngation : 04/          | 12/2006 Fin P           | rolongation : 29/                     | 11/2007                             |                      |             |
| ue des                                                                                                    |                                                    | Fournisseur:                                                     | HEWLETT PAC    | KARD                                                 | Périodicité :                 | Men                    | suel Eche               | ance : 10 du                          | mois                                |                      |             |
| pouvez                                                                                                    |                                                    | Matériels actuelleme                                             | nt associés    | itériel a 🗃                                          | Matériels and                 | ciennement as          | sociés<br>de matériel   | o Dissocié le                         | e Ti                                |                      |             |
| nsultor                                                                                                    |                                                    | PC-EXEMPLE                                                       | Poste          | - ×                                                  |                               | (1) he                 | masselfut               | A DOUGH IN                            | •                                   |                      |             |
| nsuller                                                                                                    |                                                    | PC-VENT - 11<br>PC-VENT - 12                                     | Poste          |                                                      |                               |                        |                         |                                       |                                     |                      |             |
|                                                                                                    |                                                    | PC-VENT - 13                                                     | Poste          |                                                      |                               |                        |                         |                                       |                                     |                      |             |
|                                                                                                    |                                                    | PC-ADMI - 14<br>PC-CMPT- 15                                      | Poste          |                                                      |                               |                        |                         |                                       |                                     |                      |             |
| 11 3 10                                                                                                    |                                                    | PC-INGL - 17                                                     | Poste          |                                                      |                               |                        |                         |                                       |                                     |                      |             |
| AT STE 2 -                                                                                                    |                                                    | PC-INGL - 19<br>PC-INGL - 20                                     | Poste          |                                                      |                               |                        |                         |                                       |                                     |                      |             |
| at the for                                                                                                    |                                                    | PC-VENT - 21                                                     | Poste          |                                                      |                               |                        |                         |                                       |                                     |                      |             |
|                                                                                                    |                                                    | PC-VENT - 22<br>PC-VENT - 23                                     | Poste          | -                                                    | 1                             |                        |                         |                                       | _                                   |                      |             |

#### Contrats

#### Connaître l'historique de contrats associés au post

0

Chaque poste à un historique de contrats associés que vous pouve consulte

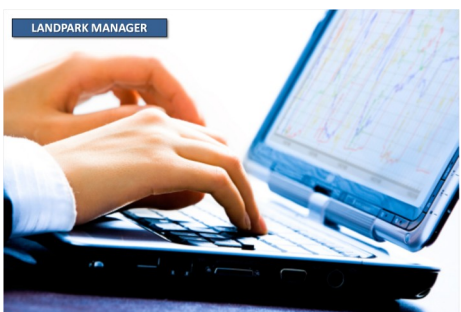

© Landpark SAS. Tous droits réservés

Dupliquer 🗅

## FICHE D'UN POSTE -DÉTAIL DE L'INVENTAIRE (ONGLET MATÉRIEL)

| Onglet                                                                |                                                                                                    |                                                                                                    |                                                                                                    |                                                               |                                                                                   |                        | predictror                                 |         | Ferme                     |
|-----------------------------------------------------------------------|----------------------------------------------------------------------------------------------------|----------------------------------------------------------------------------------------------------|----------------------------------------------------------------------------------------------------|---------------------------------------------------------------|-----------------------------------------------------------------------------------|------------------------|--------------------------------------------|---------|---------------------------|
| natériel                                                              |                                                                                                    | _                                                                                                    |                                                                                                    |                                                               |                                                                                   |                        | irregiscrer                                |         | <u>r</u> enne             |
|                                                                       | Matériel                                                                                                    | Détail                                                                                                    | Cor                                                                                                    | nnexions                                                      | Logiciels                                                                         |                        | Jtilisateurs                               | -       | Dive                      |
|                                                                       | Etat du poste                                                                                                    | En stock                                                                                                    |                                                                                                    | Type de poste                                                 | Station de tra                                                                    | vail                   | ▼                                          |         |                           |
|                                                                       | Acquisition                                                                                                    | Achat                                                                                                    | •                                                                                                    | Mise en Service                                               | 03/06/2009                                                                        | •                      |                                            |         |                           |
|                                                                       | Date inventaire                                                                                                    | 07/12/2012 16:13:01                                                                                                    |                                                                                                    | Uptime du poste                                               | e 07/12/2012 16                                                                   | .:00:36                |                                            |         |                           |
| Détails du                                                            | Code interne                                                                                                    | ERIC                                                                                                    |                                                                                                    |                                                               |                                                                                   |                        | _                                          | 0       |                           |
| système                                                               | Nom du poste                                                                                                    | ERIC                                                                                                    |                                                                                                    | N° de série                                                   | System Serial I                                                                   | Number                 |                                            |         |                           |
| kploitation                                                           | Marque                                                                                                    | System Manufacturer                                                                                                    | <b>▼</b>                                                                                                    | Modèle                                                        | System Produ                                                                      | ct Name                | <b>▼</b>                                   | Hist    | orique                    |
|                                                                       | 0.5.                                                                                                    | Microsoft Windows XP F                                                                                                    | Profes 🧵                                                                                                    | Mémoire                                                       | 4096                                                                              | Mo                     |                                            | Réca    | pitulatif                 |
| N                                                                     | Processeu                                                                                                    | r                                                                                                    |                                                                                                    |                                                               |                                                                                   |                        |                                            | Loca    | lisation                  |
|                                                                       | E S Disque dur                                                                                                    |                                                                                                    |                                                                                                    |                                                               |                                                                                   |                        |                                            |         | oliquer                   |
|                                                                       | Clavier                                                                                                    |                                                                                                    |                                                                                                    |                                                               |                                                                                   |                        |                                            | Prendr  | re la mai                 |
|                                                                       | ⊕ 🍄 Ports<br>⊕ 🏷 Sovris                                                                                                    |                                                                                                    |                                                                                                    |                                                               |                                                                                   |                        |                                            |         | ntrats                    |
|                                                                       |                                                                                                    |                                                                                                    |                                                                                                    |                                                               |                                                                                   |                        |                                            |         |                           |
|                                                                       | Ecran                                                                                                    |                                                                                                    |                                                                                                    |                                                               |                                                                                   |                        |                                            | Fiche   | d'affect                  |
|                                                                       | Ecran<br>                                                                                                    | hique                                                                                                    |                                                                                                    |                                                               |                                                                                   |                        |                                            | Fiche   | d'affect                  |
|                                                                       | Ecran<br>Ecran<br>CD ROM<br>Carte grap<br>SCSI                                                                                                    | hique<br>Détail du système d'ex                                                                                                    | <ploitation< td=""><td></td><td></td><td></td><td></td><td>Fiche</td><td>d'affect</td></ploitation<>                                                                                            |                                                               |                                                                                   |                        |                                            | Fiche   | d'affect                  |
|                                                                       |                                                                                                    | hique<br>Détail du système d'ex<br>Système d'exploitation :                                                                                                    | xploitation                                                                                                    | ndows XP Professio                                            | nnel                                                                              |                        |                                            | Fiche   | d'affect                  |
|                                                                       | <ul> <li>⊕ ⊕ Ecran</li> <li>⊕ ⊕ CD ROM</li> <li>⊕ ⊕ Carte grap</li> <li>⊕ ♥ Carte grap</li> <li>⊕ ♥ SCSI</li> <li>⊕ ♥ USB</li> <li>⊕ ♥ Multimédia</li> </ul> | hique<br>Détail du système d'ex<br>Système d'exploitation :<br>OS 64 bits :                                                                                                    | xploitation<br>Microsoft Wi                                                                                                    | ndows XP Professio                                            | nnel                                                                              |                        |                                            | Fiche ( | OK<br>OK                  |
|                                                                       |                                                                                                    | hique<br>Détail du système d'ex<br>Système d'exploitation :<br>OS 64 bits :<br>Version de l'OS :                                                                                                    | xploitation<br>Microsoft Wi<br>5.1.2600                                                                                                    | ndows XP Professio                                            | nne]<br>Langue :                                                                  | Français               |                                            | Fiche   | OK<br>OK                  |
|                                                                       |                                                                                                    | hique<br>Détail du système d'ex<br>Système d'exploitation :<br>OS 64 bits :<br>Version de l'OS :<br>Numéro de version OS :                                                                                                    | xploitation           Microsoft Wi           5.1.2600           5.1.2600                                                                                                    | ndows XP Professio                                            | nne<br>Langue :<br>Service pack :                                                 | Français<br>Service Pa | ack 3                                      |         | d'affect<br>OK<br>Annuler |
| ē                                                                     | Code interne = ERIC                                                                                                    | hique<br>Détail du système d'ex<br>Système d'exploitation :<br>OS 64 bits :<br>Version de l'OS :<br>Numéro de version OS :<br>ID de Produit :                                                                                                    | <pre>xploitation Microsoft Wil  5.1.2600 5.1.2600 76413-0EM-</pre>                                                                                                    | ndows XP Professio                                            | nnel<br>Langue :<br>Service pack :                                                | Français<br>Service Pa | ack 3                                      |         | OK<br>OK                  |
| 6                                                                     | Code interne = ERIC                                                                                                    | Détail du système d'ex<br>Système d'exploitation :<br>OS 64 bits :<br>Version de l'OS :<br>Numéro de version OS :<br>ID de Produit :<br>Localisation de l'OS ;                                                                                                    | <pre>xploitation  Microsoft Wil  5.1.2600  5.1.2600  76413-0EM- C:\WINDOW</pre>                                                                                                    | ndows XP Professio<br>0046461-42127<br>/5                     | nnel<br>Langue :<br>Service pack :                                                | Français<br>Service Pa | ack 3                                      |         | OK<br>OK<br>Annuler       |
| [                                                                     | Code interne = ERIC                                                                                                    | hique<br>Détail du système d'ex-<br>Système d'exploitation :<br>OS 64 bits :<br>Version de l'OS :<br>Numéro de version OS :<br>ID de Produit :<br>Localisation de l'OS :<br>Clé :                                                                                                    | Image: sploitation           Microsoft Wil           5.1.2600           5.1.2600           76413-0EM-           C:\WINDOW           TYFWT-DH2:                                                  | ndows XP Professio<br>0046461-42127<br>/5<br>18-VX2QT-W8Y8C-Y | nnel<br>Langue :<br>Service pack :                                                | Français<br>Service Pa | ack 3                                      |         | d'affect<br>ОК<br>Annuler |
| [                                                                     | Code interne = ERIC                                                                                                    | Détail du système d'ex<br>Système d'exploitation :<br>OS 64 bits :<br>Version de l'OS :<br>Numéro de version OS :<br>ID de Produit :<br>Localisation de l'OS :<br>Clé :<br>Prooriétaire licence :                                                                                                    | Image: sploitation           Microsoft Wir           5.1.2600           5.1.2600           76413-0EM-           C:{WINDOW           TYFWT-DH2:           Cerus                                  | ndows XP Professio<br>0046461-42127<br>75<br>38-vX2QT-W8Y8C-Y | nnel<br>Langue :<br>Service pack :<br>'H8R8                                       | Français<br>Service Pa | ack 3                                      |         | OK<br>OK<br>Annuler       |
| 6                                                                     | Code interne = ERIC                                                                                                    | Détail du système d'ex<br>Système d'exploitation :<br>OS 64 bits :<br>Version de l'OS :<br>Numéro de version OS :<br>ID de Produit :<br>Localisation de l'OS :<br>Clé :<br>Propriétaire licence :                                                                                                    | Image: sploit ation           Microsoft Wir           5.1.2600           5.1.2600           76413-0EM-           C:{WINDOW           TYFWT-DH2:           Cerus           Located               | ndows XP Professio<br>0046461-42127<br>75<br>38-vX2QT-W8Y8C-Y | nnel<br>Langue :<br>Service pack :<br>'H8R8                                       | Français<br>Service Pa | ack 3                                      |         | OK<br>OK<br>Annuler       |
| Narque, date                                                          | Code interne = ERIC                                                                                                    | Détail du système d'ex<br>Système d'exploitation :<br>OS 64 bits :<br>Version de l'OS :<br>Numéro de version OS :<br>ID de Produit :<br>Localisation de l'OS :<br>Clé :<br>Propriétaire licence :<br>Société propriétaire :<br>Date d'installation                                                          | xploitation           Microsoft Wil           5.1.2600           5.1.2600           76413-0EM-           C:\WINDOW           TYFWT-DH2:           Cerus           Landpark           03/06/2009 | ndows XP Professio<br>0046461-42127<br>/5<br>J8-VX2QT-W8Y8C-Y | nnel<br>Langue :<br>Service pack :<br>H8R8                                        | Français<br>Service P. | ack 3                                      |         | OK<br>OK<br>Annuler       |
| l<br>Aarque, date<br>d'inventaire                                     | Code interne = ERIC                                                                                                    | Détail du système d'ex<br>Système d'exploitation :<br>OS 64 bits :<br>Version de l'OS :<br>Numéro de version OS :<br>ID de Produit :<br>Localisation de l'OS :<br>Clé :<br>Propriétaire licence :<br>Société propriétaire :<br>Date d'installation                                                          | xploitation           Microsoft Wil           5.1.2600           5.1.2600           76413-0EM-           C:\WINDOW           TYFWT-DH2:           Cerus           Landpark           03/06/2009 | ndows XP Professio<br>0046461-42127<br>/5<br>J8-VX2QT-W8Y8C-Y | nnel<br>Langue :<br>Service pack :<br>'H6R8                                       | Français<br>Service Pi | ack 3                                      |         | OK<br>OK<br>Annuler       |
| Marque, date<br>d'inventaire<br>n° de série                           | Code interne = ERIC                                                                                                    | Détail du système d'ex<br>Système d'exploitation :<br>OS 64 bits :<br>Version de l'OS :<br>Numéro de version OS :<br>ID de Produit :<br>Localisation de l'OS :<br>Clé :<br>Propriétaire licence :<br>Société propriétaire :<br>Date d'Installation<br>Détail du système d'exploit                           | Image: sploitation           S.1.2600           S.1.2600           76413-0EM-           C:\WINDOW           TYFWT-DH2:           Cerus           Landpark           03/06/2009           tation | ndows XP Professio<br>0046461-42127<br>/5<br>J8-VX2QT-W8Y8C-Y | Incl<br>Langue :<br>Service pack :<br>/H8R8                                       | Français<br>Service Pa | ack 3                                      |         | OK<br>Annuler             |
| larque, date<br>d'inventaire<br>n° de série<br>modèle et              | Code interne = ERIC                                                                                                    | Détail du système d'exploitation :<br>OS 64 bits :<br>Version de l'OS :<br>Numéro de version OS :<br>ID de Produit :<br>Localisation de l'OS :<br>Clé :<br>Propriétaire licence :<br>Société propriétaire :<br>Date d'installation<br>Détail du système d'exploit<br>Code interne : Propriétaire :          | xploitation<br>Microsoft Wil<br>S.1.2600<br>S.1.2600<br>76413-0EM-<br>C:\WINDOW<br>TYFWT-DH2:<br>Cerus<br>Landpark<br>03/06/2009<br>CetXEMPLE                                                   | ndows XP Professio<br>0046461-42127<br>/5<br>J8-VX2QT-W8Y8C-Y | nnel<br>Langue :<br>Service pack :<br>H8R8                                        | Français<br>Service P. | ack 3<br>31/10/200                         | Fiche ( | ok<br>Annuler             |
| arque, date<br>d'inventaire<br>n° de série<br>modèle et<br>oire du PC | Code interne = ERIC                                                                                                    | Détail du système d'exploitation :<br>OS 64 bits :<br>Version de l'OS :<br>Numéro de version OS :<br>ID de Produit :<br>Localisation de l'OS :<br>Clé :<br>Propriétaire licence :<br>Société propriétaire :<br>Date d'Installation<br>Détail du système d'exploit<br>Code interne : PC<br>Nom du poste : Ct | xploitation<br>Microsoft Wi<br>5.1.2600<br>5.1.2600<br>76413-0EM-<br>C:\WINDOW<br>TYFWT-DH2:<br>Cerus<br>Landpark<br>03/06/2009<br>tation<br>C-EXEMPLE<br>HAMBORD                               | ndows XP Professio<br>0046461-42127<br>75<br>J8-VX2QT-W8Y8C-Y | nnel<br>Langue :<br>Service pack :<br>'H8R8<br>Date inve                          | Français<br>Service P. | ack 3<br>31/10/200<br>N5659842             | Fiche ( | OK<br>Annuler             |
| arque, date<br>d'inventaire<br>n° de série<br>modèle et<br>oire du PC | Code interne = ERIC                                                                                                    | Détail du système d'exploitation :<br>OS 64 bits :<br>Version de l'OS :<br>Numéro de version OS :<br>ID de Produit :<br>Localisation de l'OS :<br>Clé :<br>Propriétaire licence :<br>Société propriétaire :<br>Date d'installation<br>Détail du système d'exploit<br>Code interne : PC<br>Nom du poste : C  | Aploitation  Image: Microsoft Wir  S.1.2600  S.1.2600  76413-0EM- C:\WINDOW  TYFWT-DH2: Cerus Landpark  03/06/2009  tation  E-EXEMPLE  HAMBORD  SI                                              | ndows XP Professio                                            | nnel<br>Langue :<br>Service pack :<br>'H&R&<br>Date inve<br>N° de sér<br>Modèle : | Français<br>Service P. | ack 3<br>31/10/200<br>N5659842<br>MS-6380E | Fiche ( | d'affect<br>OK<br>Annuler |

# DÉTAIL INVENTAIRE

|                           | 📙 Fiche d'un post       | e*                                  |                   |                         |                 |
|---------------------------|-------------------------|-------------------------------------|-------------------|-------------------------|-----------------|
|                           |                         |                                     |                   | Enregistrer             | Eermer 🔯        |
|                           | Matériel                | Détail 👘 C                          | onnexions         | Cogiciels               | s 💮Divers       |
|                           | Etat du poste           | En stock                            | Type de poste     | Station de travail      |                 |
| LANDPARK MANAGER          | Acquisition             | Achat 💌                             | Mise en Service   | 03/06/2009 🔻            |                 |
|                           | Date inventaire         | 07/12/2012 16:13:01                 | Uptime du poste   | 07/12/2012 16:00:36     | Ŧ               |
|                           | Code interne            | ERIC                                |                   |                         | 200             |
| Accès à la carte réseau   | Nom du poste            | ERIC                                | N° de série       | System Serial Number    | Historique 🚫    |
|                           | Marque                  | System Manufacturer 🔹 🛄             | Modèle            | System Product Name 💌 🛄 | Récapitulatif   |
|                           | O.S.                    | Microsoft Windows XP Profes 🧵       | Mémoire           | 4096 Mo                 | Localisation    |
|                           | Processeu               | r                                   |                   |                         |                 |
|                           | Disque du               | r<br>au                             |                   |                         | Prendre la main |
|                           | Realtel                 | k PCIe GBE Family Controller -F4-6D | -04-70-33-73      |                         | Contrats        |
|                           | ⊕ Ports                 |                                     |                   |                         |                 |
|                           | 🛨 🕐 Souris<br>🛨 🐖 Ecran |                                     |                   |                         |                 |
|                           | E CD ROM                | hiaus                               |                   |                         |                 |
|                           | E SCSI                  | nidae                               |                   |                         |                 |
|                           | 🕀 🚓 USB                 | 1                                   |                   |                         |                 |
|                           |                         |                                     |                   |                         | l<br>           |
|                           |                         |                                     |                   |                         | li li           |
|                           | Fiche d'une carl        | te réseau                           |                   |                         |                 |
|                           | Code interne :          | CR-0001                             | Type de carte     | : PCI                   | ок 🥑            |
| Détail d'une carte        |                         | Carla D Link DEE E20TV DCI          | Fact Ethernet /ve |                         | Annuler 🚫       |
| réseau                    | Description :           | Carte D-Link DFE-530TX PCI          | rasi Ethemet (re  | ····.A)                 | Localisation 🐔  |
|                           | Adresse IP :            | 10.0.0.22                           | Adresse mac :     | 00-11-2F-E6-75-CD       |                 |
|                           | Etat :                  | En service 🗸 🗸                      | IRQ :             | 9                       |                 |
|                           | Commentaires :          |                                     |                   |                         |                 |
|                           |                         |                                     |                   |                         |                 |
|                           |                         |                                     |                   |                         |                 |
|                           | Nom protocole           | Fournisseur                         | Date du pilote    | Passerelle par defaut   | Ajouter +       |
| and the lot of the second | 1541740                 | 5 Com                               | 10/12/1777        | 10101012                | Modifier 🔶      |
|                           |                         |                                     |                   |                         |                 |
|                           |                         |                                     |                   |                         |                 |
| - 0.00 -                  |                         |                                     |                   |                         |                 |
|                           |                         |                                     |                   |                         | •               |
|                           |                         |                                     |                   |                         |                 |

|              | Fiche d'un protocole ré  | éseau                    |                        |                 |         |
|--------------|--------------------------|--------------------------|------------------------|-----------------|---------|
| Détail du    | Nom protocole :          | TCP/IP                   |                        | ок 🥑            |         |
| protocole    | Fournisseur :            | 3 Com                    |                        | Annuler 🚫       |         |
| réseau       | Passerelle par defaut :  | 10.0.0.2                 |                        |                 |         |
| mot do gáror | Type noeud :             | 1                        | Fishe d'une advasse in | d'un puche colo |         |
| informations | Adresse DHCP serveur :   | 10.0.0.1                 | riche u une adresse ip |                 |         |
| achées à un  | Adresse Wins principal : | 10.0.0.1                 | Nom protocole :        | TCP/IP          |         |
| protocole    | Adresse Wins secondaire  | : Na                     | Adresse IP :           | 10.0.0.22       | Annuler |
| ·            | Hôte :                   | Philippe                 | Masque sous reseau :   | 255.0.0.0       |         |
|              | Adresse DNS Serveur :    | Na                       |                        |                 |         |
|              | Date du pilote :         | 10/12/1999               |                        |                 |         |
|              | Gestion DHCP             | Proxy Wins utilisé 📃 Rou | tage IP 📃 Netbios acti | ivé             |         |
|              | Adresse IP               | Masque sous reseau       | Nom du protocole       | 🔁 Ajouter +     |         |
|              | 10.0.0.22                | 255.0.0.0                | TCP/IP                 | Modifier 🔷      |         |
|              |                          |                          |                        | Supprimer 🔀     |         |
|              |                          |                          |                        | ···· •          |         |
|              |                          |                          |                        |                 |         |

## FICHE D'UN POSTE -DÉTAIL DE L'INVENTAIRE (ONGLET DÉTAIL)

Onglet détail

Permet

ll vient en complément de l'onglet "Matériel" et contient les informations relatives au Bios à la mémoire et aux lecteurs logiques

La disponibilité des informations Bios et Détail mémoire dépend de la présence ou non des informations DMI/SMBIOS sur la carte mère du poste

|                                                                                                    |                                   |                                                                           | -         |             |                                                      | Enregistrer                                         |          |                                        |
|----------------------------------------------------------------------------------------------------|-----------------------------------|---------------------------------------------------------------------------|-----------|-------------|------------------------------------------------------|-----------------------------------------------------|----------|----------------------------------------|
| Matériel                                                                                                    | 6                                 | Détail                                                                    |           | nnexions    | Logiciels                                            | Utilisateurs                                        |          | Divers                                 |
| 105                                                                                                    |                                   |                                                                           |           |             |                                                      |                                                     |          |                                        |
| Nom du Bios :                                                                                                    | Award S                           | oftware Inc.                                                              |           | Date du Bio | s : 09/02/2004                                       |                                                     |          | Détails                                |
| Ususias du Dissu                                                                                                    | Leuc D.                           |                                                                           |           | T           | - du Die - 1 Izan                                    |                                                     | _        | <br>1                                  |
| version du Bios :                                                                                                    | ASUS P4                           | S800MX ACPI BI                                                            | OS Revisi | Type de bu: |                                                      |                                                     |          | J                                      |
| Détail mémoires                                                                                                    |                                   |                                                                           |           |             |                                                      |                                                     |          |                                        |
| Designation mémoire                                                                                                    |                                   | Vitesse mémo                                                              | oire T    | ype mémoire |                                                      | Taille memoire                                      | 1        |                                        |
| RAS1 RAS0                                                                                                    |                                   | 133                                                                       | C         | MM SDRAM    |                                                      | 256 MB                                              |          |                                        |
| AS 3 RAS 2                                                                                                    |                                   | 133                                                                       | C         | IMM SDRAM   |                                                      | 256 MB                                              |          |                                        |
|                                                                                                    |                                   |                                                                           |           |             |                                                      |                                                     |          |                                        |
|                                                                                                    |                                   |                                                                           |           |             |                                                      |                                                     |          |                                        |
|                                                                                                    |                                   |                                                                           |           |             |                                                      |                                                     |          |                                        |
|                                                                                                    |                                   |                                                                           |           |             |                                                      |                                                     |          |                                        |
|                                                                                                    |                                   |                                                                           |           |             |                                                      |                                                     |          |                                        |
|                                                                                                    |                                   |                                                                           |           |             |                                                      |                                                     | •        |                                        |
| Lecteur(s) Logique(                                                                                                    | (s)                               | Type                                                                      |           |             | Espace total (Mo)                                    | Espace libre (Mo)                                   | <b>▼</b> |                                        |
| <b>Lecteur(s) Logique(</b><br>Jom de volume<br>'/Srv-cerus/Install Logi                                                       | <b>(s)</b><br>Lettre              | Type<br>Network Drive                                                     |           |             | Espace total (Mo)                                    | Espace libre (Mo)                                   | •        | Ajouter +                              |
| <b>Lecteur(s) Logique(</b><br>Jom de volume<br>'/Srv-cerus/Install Logi<br>'/Srv-cerus/INVENTOR'                              | <b>(s)</b><br>Lettre<br>I         | Type<br>Network Drive<br>Network Drive                                    |           |             | Espace total (Mo)<br>0,00<br>0.00                    | Espace libre (Mo)<br>0,00<br>0.00                   | 1        | Ajouter +<br>Modifier 今                |
| Lecteur(s) Logique(<br>lom de volume<br>/Srv-cerus/Install Logii<br>/Srv-cerus/INVENTOR <sup>∙</sup><br>/Srv-cerus/Landpark M | <b>(s)</b><br>Lettre<br>I<br>R    | Type<br>Network Drive<br>Network Drive<br>Network Drive                   |           |             | Espace total (Mo)<br>0,00<br>0,00<br>0,00            | Espace libre (Mo)<br>0,00<br>0,00<br>0,00           | •        | Ajouter +<br>Modifier 🔷                |
| Lecteur(s) Logique(<br>iom de volume<br>'/Srv-cerus/Install Logii<br>'/Srv-cerus/INVENTOR'<br>/Srv-cerus/Landpark M<br>'0L1   | (s)<br>Lettre<br>I<br>R<br>V<br>W | Type<br>Network Drive<br>Network Drive<br>Network Drive<br>Iecteur réseau |           |             | Espace total (Mo)<br>0,00<br>0,00<br>0,00<br>8040,00 | Espace libre (Mo)<br>0,00<br>0,00<br>0,00<br>625,00 | •        | Ajouter +<br>Modifier 🔷<br>Supprimer 🗙 |
| Lecteur(s) Logique(<br>lom de volume<br>/Srv-cerus/Install Logii<br>/Srv-cerus/INVENTOR'<br>/Srv-cerus/Landpark M<br>/OL1     | (s)<br>Lettre<br>I<br>R<br>V<br>W | Type<br>Network Drive<br>Network Drive<br>Network Drive<br>lecteur réseau |           |             | Espace total (Mo)<br>0,00<br>0,00<br>0,00<br>8040,00 | Espace libre (Mo)<br>0,00<br>0,00<br>0,00<br>625,00 |          | Ajouter +<br>Modifier 🔷<br>Supprimer 🗙 |
| Lecteur(s) Logique(<br>lom de volume<br>/Srv-cerus/Install Logii<br>/Srv-cerus/INVENTOR'<br>/Srv-cerus/Landpark M<br>/OL1     | (s)<br>Lettre<br>I<br>R<br>V<br>W | Type<br>Network Drive<br>Network Drive<br>Network Drive<br>lecteur réseau |           |             | Espace total (Mo)<br>0,00<br>0,00<br>8040,00         | Espace libre (Mo)<br>0,00<br>0,00<br>0,00<br>625,00 |          | Ajouter +<br>Modifier 🔷<br>Supprimer 🗙 |
| Lecteur(s) Logique(<br>lom de volume<br>/Srv-cerus/Install Logi<br>/Srv-cerus/INVENTOR'<br>/Srv-cerus/Landpark M<br>/OL1      | (s)<br>Lettre<br>I<br>R<br>V<br>W | Type<br>Network Drive<br>Network Drive<br>lecteur réseau                  |           |             | Espace total (Mo)<br>0,00<br>0,00<br>8040,00         | Espace libre (Mo)<br>0,00<br>0,00<br>0,00<br>625,00 |          | Ajouter +<br>Modifier 🔶<br>Supprimer 🗙 |

# DÉTAIL INVENTAIRE

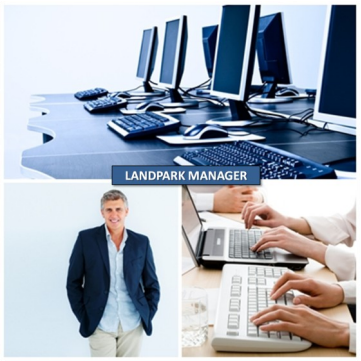

| Nom du Bios :         | Award Software Inc. | Version du Bios : | ASUS P4S800MX ACPI BIOS I                                                                                                    | Revision 1010                                |
|-----------------------|---------------------|-------------------|----------------------------------------------------------------------------------------------------|----------------------------------------------|
| Type de bus du Bios : | ISA                 | Date du Bios :    | 09/02/2004                                                                                                    | Détails                                      |
|                       | Détail c            | lu Bios           | Informations Bios<br>Informations BIOS<br>Bios flashable<br>Boot CD suppor<br>Carte PC boota<br>Boot 120 suppor<br>Boot 15-120 suppor<br>Boot 15-120 support | OK<br>Annuler<br>té<br>ble<br>vrté<br>oporté |

| Docal monoleos      |                 |              |                |   |
|---------------------|-----------------|--------------|----------------|---|
| Designation mémoire | Vitesse mémoire | Type mémoire | Taille memoire | 1 |
| RAS1 RAS0           | 133             | DIMM SDRAM   | 256 MB         | ٠ |
| RAS3 RAS2           | 133             | DIMM SDRAM   | 256 MB         |   |

|                 |               | Fiche d'une mémoire   |             |           |   |
|-----------------|---------------|-----------------------|-------------|-----------|---|
| Dátail mámairas |               | Désignation mémoire : | RAS 1 RAS 0 | ок 🥑      |   |
| Detail memoires | $\rightarrow$ | Vitesse mémoire :     | 133         | Annuler 🚫 | J |
|                 |               | Type mémoire :        | DIMM SDRAM  |           |   |
|                 |               | Taille memoire :      | 256 MB      |           |   |
|                 |               |                       |             |           |   |

| Nom de volume          | Lettre | Туре           | Espace total (Mo) | Espace libre (Mo) | 1 |
|------------------------|--------|----------------|-------------------|-------------------|---|
| //Srv-cerus/Install Lc | I      | Network Drive  | 0,00              | 0,00              | ٠ |
| //Srv-cerus/INVENTC    | R      | Network Drive  | 0,00              | 0,00              |   |
| //Srv-cerus/Landparl   | ٧      | Network Drive  | 0,00              | 0,00              |   |
| VOL1                   | w      | lecteur réseau | 8040,00           | 625,00            |   |

| Fiche d'un lecteur lo | gique          |                     |           |           |
|-----------------------|----------------|---------------------|-----------|-----------|
| Nom de volume :       | VOL1           | Numéro de serie :   | E472-7E67 | ок 🕑      |
| Type :                | lecteur réseau | Taille max. noms :  | 255       | Annuler 🚫 |
| Système de fichier :  | NTFS           | Espace dispo (MO) : | 625,00    |           |
| Espace total (MO) :   | 8040,00        | Lettre assignée :   | w         |           |
| Espace libre (MO) :   | 625,00         |                     |           |           |
|                       |                |                     |           |           |
|                       |                |                     |           |           |

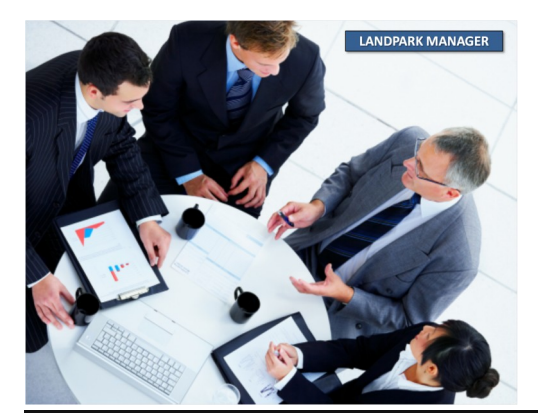

Détail lecteur logique

### FICHE D'UN POSTE -DÉTAIL DE L'INVENTAIRE (ONGLET CONNEXIONS)

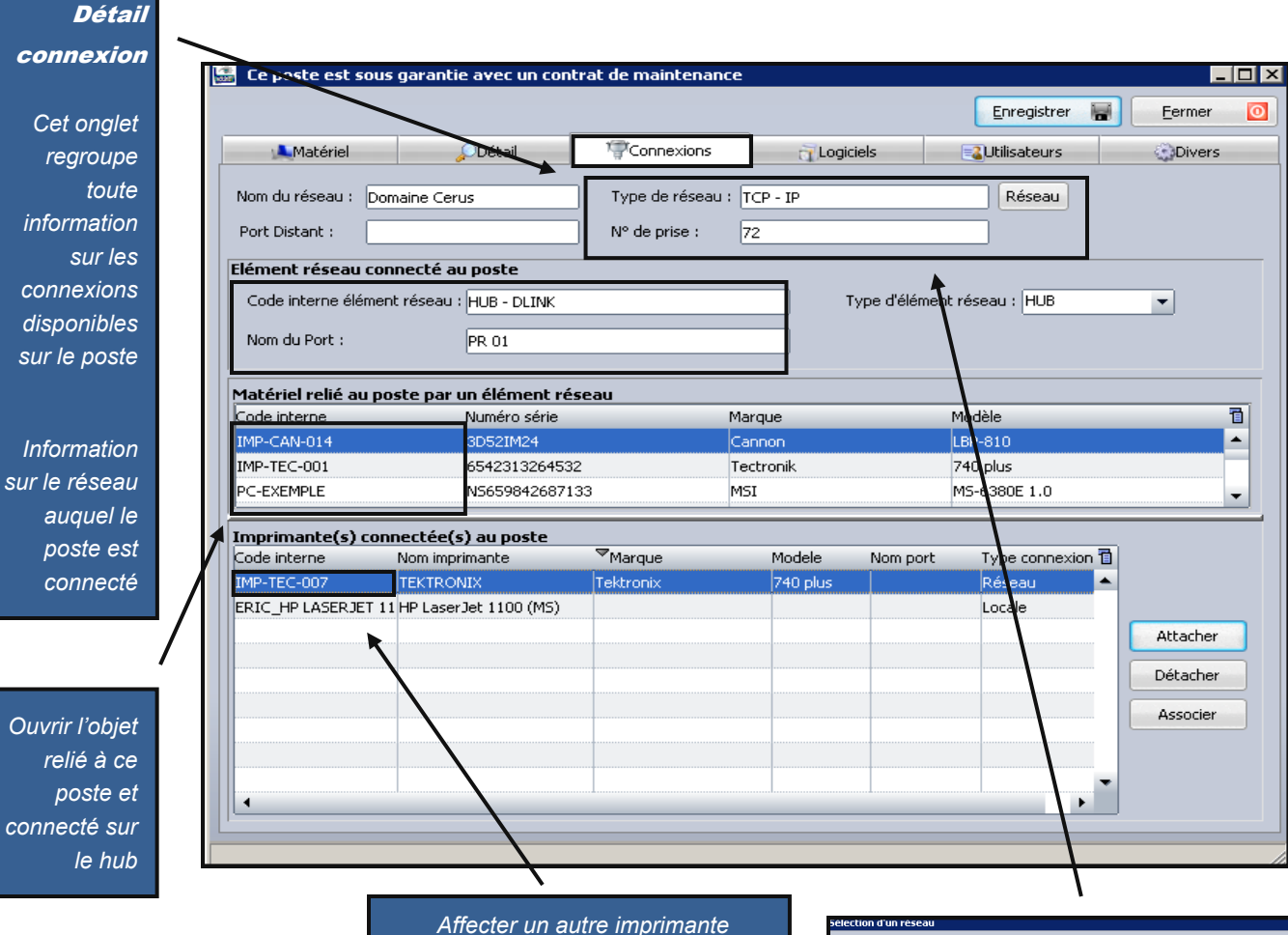

| <        | Code interne | Nom de l'imprimante |           | x Modèle | o Type conne | xionParta | ageNuméro de série | e (1 | ОК     |
|----------|--------------|---------------------|-----------|----------|--------------|-----------|--------------------|------|--------|
| ▼        | IMP-TEC-007  | TEKTRONIX           | Tektronix | 740 plus | Réseau       | 0         | 3D52IM99           | -    |        |
| ₹        | IMP-TEC-002  | TEKTRONIX           | Tektronix | 740 plus | Réseau       | 0         | 3D52IM11           |      | Annule |
| ⊽        | IMP-TEC-004  | TEKTRONIX           | Tektronix | 740 plus | Réseau       | 0         | 3D52IM12           |      |        |
| ▼        | IMP-TEC-005  | TEKTRONIX           | Tektronix | 740 plus | Réseau       | 0         | 3D52IM72           |      |        |
| Γ        | IMP-0040     | TEKTRONIX           | Tektronix | 740 plus | Réseau       |           |                    |      |        |
| √        | IMP-TEC-006  | TEKTRONIX           | Tektronix | 740 plus | Réseau       | 0         | 3D52IM70           |      |        |
| Γ        | IMP-0042     | TEKTRONIX           | Tektronix | 740 plus | Réseau       |           |                    |      |        |
|          | IMP-0041     | TEKTRONIX           | Tektronix | 740 plus | Réseau       |           |                    |      |        |
| Γ        | IMP-0038     | TEKTRONIX           | Tektronix | 740 plus | Réseau       |           |                    |      |        |
| Γ        | IMP-0039     | TEKTRONIX           | Tektronix | 740 plus | Réseau       |           |                    |      |        |
| <u>م</u> | IMP-TEC-001  | TEKTRONIX           | Tektronix | 740 plus | Réseau       | 0         | 3D52IM25           |      |        |

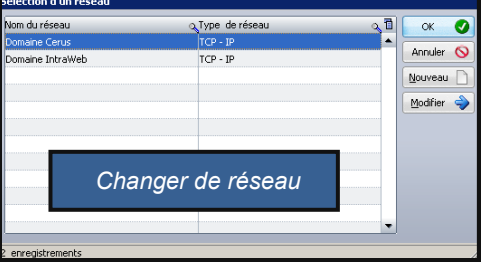

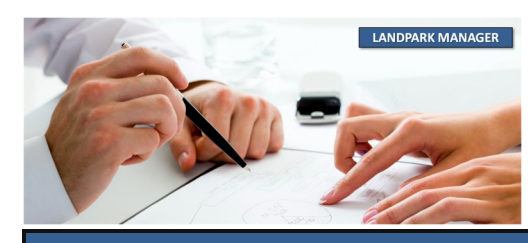

### FICHE D'UN POSTE -DÉTAIL DE L'INVENTAIRE (ONGLET LOGICIELS)

#### Logiciels

Liste de tous les logiciels détectés lors de l'inventaire du poste

| Matériel        | Détail                      | Connex                | ions 🔂 🔂               | s 🛃 🛃 Utili     | sateurs            | Divers  |  |
|-----------------|-----------------------------|-----------------------|------------------------|-----------------|--------------------|---------|--|
| Référencés      |                             |                       | Filtrés                |                 | 🎊 Fichiers système |         |  |
| nterne          | o <sup>≜</sup> Nom logiciel | Q Version             | Editeur                | <br>⊘_Clé licen | ce                 | ্ া     |  |
|                 | API Image Masterir          | ng 5.1.               | Microsoft (            | Corporation     |                    | 4       |  |
|                 | ATI Desktop Contro          | ol Panel 6.14         | ATI Techno             | ologies Inc.    |                    |         |  |
|                 | Adobe Reader 8 - F          | Français 8.0.         | Adobe Sys              | tems Incorp     |                    |         |  |
|                 | Adobe Reader 8 - F          | Français 8.0.         | Adobe Sys              | tems Incorp     |                    |         |  |
|                 | Afficheur de l'albun        | n Window 5.1.         | Microsoft (            | Corporation     |                    |         |  |
|                 | Animation Shop              | 3.00                  | Jasc Softw             | are Inc.        |                    |         |  |
|                 | Animation Shop              | 3.00                  | Jasc Softw             | are Inc.        |                    |         |  |
|                 | Annuaire téléphoni          | que d'acc 5.1.        | Microsoft C            | orporation      |                    |         |  |
|                 | Apache HTTP Serve           | er 2.2.4 2.2.         | Apache So              | rtware Houi     |                    |         |  |
|                 | Applet du jeu Solita        | are 5.1.              | Microsoft (            | orporation      |                    |         |  |
|                 | Application MEC W           | ARDRAD 5 1            | Microsoft (            | orporation      |                    |         |  |
|                 | Application MEC W           | ORDPAD 5.1.           | Microsoft (            | orporation      |                    |         |  |
|                 | Application Serveu          | r de Land 0.9.8.0     | Cerus Info             | rmatique        |                    |         |  |
|                 | Application TFTP (T         | rivial File 5.1.      | Microsoft (            | Corporation     |                    |         |  |
|                 | Application de nom          | d hôte 5.1.           | Microsoft (            | Corporation     |                    |         |  |
|                 | Application de serv         | ice RSoP 5.1.         | Microsoft (            | orporation      |                    |         |  |
|                 | Application de tran         | sfert de f 5.1.       | Microsoft C            | Corporation     |                    |         |  |
|                 | Assistant Acquisitio        | n de pho 5.1.         | Microsoft (            | Corporation     |                    |         |  |
|                 | Assistant Connexio          | n Interne 6.00        | Microsoft (            | Corporation     |                    |         |  |
|                 | Assistant Connexio          | n Interne 6.00        | Microsoft C            | Corporation     |                    |         |  |
|                 | Assistant Connexio          | n Interne 6.00        | Microsoft (            | Corporation     |                    |         |  |
|                 | Fiche d'un logicie          | 21                    |                        |                 |                    |         |  |
| ne - PC.EVE     | Code interne:               | LOG-002               | Famille logiciel:      |                 | <b>-</b>           | ОК      |  |
|                 | Nom du logiciel:            | Application Serveur o | de Landpark Network IP |                 |                    | Annuler |  |
| /               | Editeur:                    | Cerus Informatique    |                        |                 |                    |         |  |
|                 | Nom executable:             | lpipserver.exe        | Taille:                | 630.272         |                    |         |  |
| siel            | Date modification:          | 24/08/2007            | Version:               | 0.9.8.0         |                    |         |  |
| ner             | Nb licences total:          |                       | 9 Nb licences utilisée | s: 10           |                    |         |  |
| les             | Etat du logiciel:           | En stock              | ← Mode d'acquisition   | : Achat         | -                  | -       |  |
| ciel<br>i Iui _ | Licence logiciel            |                       |                        |                 |                    |         |  |
| est_            | Clé de la licence           | xxxxx585029666        | 666666                 |                 |                    |         |  |
| oire            | Répertoire                  |                       |                        |                 |                    |         |  |

#### Détail du logiciel

Cette fiche reprend les informations relatives au logiciel ainsi que la clé de licence qui lui est associée (si elle est renseignée) et le répertoire d'ins<u>tallation</u>

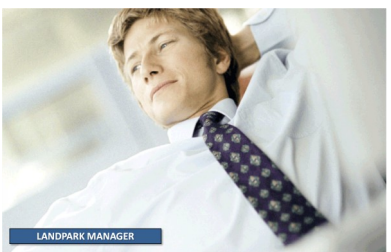

© Landpark SAS. Tous droits réservés

# LOGICIELS

#### Liste des extensions

Si lors de l'inventaire vous avez demandé d'inventorier tous les fichiers portant une extension particulière la liste de ses fichiers est regroupées ici

Vous pourrez ajouter ces extensions à la base de référence et les détecter

| Mathénial                 | Opásal                              | 17 Companyis                                                                                         | a Logicials                                                                    |                                                                             |                                    | _        |
|---------------------------|-------------------------------------|----------------------------------------------------------------------------------------------------|--------------------------------------------------------------------------------|-----------------------------------------------------------------------------|------------------------------------|----------|
|                           | Detail                              |                                                                                                    |                                                                                |                                                                             | Divers                             | _        |
| Référen                   | ices                                | Filt                                                                                                 | res                                                                            | 77 Fichier                                                                  | s système                          |          |
| Selection d'une extention | n de fichiers filtrés :             | Toutes                                                                                               |                                                                                | Ajouter à                                                                   | i la base de référer               | nce      |
| om                        | QExtention Tai                      | xmi<br>sal Chemir                                                                                    | <u>ו</u>                                                                       |                                                                             |                                    | 1        |
| uest.bmp                  | bmp                                 | bmp C:\Doo                                                                                           | uments and Settings\All I                                                      | Jsers\Application Data\№                                                    | licrosoft\User Acco                | -        |
| irplane.bmp               | bmp                                 | ini C:\Doc                                                                                           | uments and Settings\All                                                        | Jsers\Application Data\M                                                    | licrosoft\User Acco                | л        |
| stronaut.bmp              | bmp                                 | Toutes C:\Doc                                                                                        | uments and Settings\All I                                                      | Jsers\Application Data\M                                                    | licrosoft\User Acco                | л        |
| all.bmp                   | bmp                                 | 6968,00 C:\Doc                                                                                       | uments and Settings\All I                                                      | Jsers\Application Data\M                                                    | licrosoft\User Acco                | л        |
| each.bmp                  | bmp                                 | 6968,00 C:\Doc                                                                                       | uments and Settings\All I                                                      | Jsers\Application Data\M                                                    | licrosoft\User Acco                | л        |
| utterfly.bmp              | bmp                                 | 6968,00 C:\Doc                                                                                       | uments and Settings\All                                                        | Jsers\Application Data\M                                                    | licrosoft\User Acco                | л        |
| ar.bmp                    | bmp                                 | 6968,00 C:\Dor                                                                                       | uments and Settings\All                                                        | Jsers\Application Data\M                                                    | licrosoft\User Acco                | л        |
| at.bmp                    | bmp                                 | 6968,00 C:\Doc                                                                                       | uments and Settings\All I                                                      | Jsers\Application Data\M                                                    | licrosoft\User Acco                | Л        |
| hess.bmp                  | bmp                                 | 6968,00 C:\Doc                                                                                       | uments and Settings\All I                                                      | Jsers\Application Data\M                                                    | licrosoft\User Acco                | Л        |
| irt bike.bmp              | bmp                                 | 6968,00 C:\Doc                                                                                       | uments and Settings\All I                                                      | Jsers\Application Data\M                                                    | licrosoft\User Acco                | 1        |
| loa.bmp                   | l bmp                               | 6968.00 C:\Doc                                                                                       | uments and Settings\All I                                                      | Jsers\Application Data\M                                                    | licrosoft\User Acco                | 51       |
| rip.bmp                   | bmp                                 | 6968.00 C:\Doc                                                                                       | uments and Settings\All I                                                      | Jsers\Application Data\M                                                    | licrosoft'iUser Acco               | 1        |
|                           | bmp                                 | 6968.00 C:\Doc                                                                                       | uments and Settings\All I                                                      | Jsers\Application Data\M                                                    | licrosoft)Liser Acco               | 11       |
| ish hmp                   | bmp                                 | 6968.00 C:\Doc                                                                                       | uments and Settings\All I                                                      | Jsers\Application Data\M                                                    | licrosoft)Liser Acco               |          |
|                           | bmp                                 | 6968.00 CilDor                                                                                       | ruments and Settings (All )                                                    | Jsers' Application Data (M                                                  | licrosoft\User Acco                |          |
| uitar bro                 | bmp                                 | 6968.00 C:\Doc                                                                                       | uments and Settings(All )                                                      | Jeers' Application Data (M                                                  | licrosoft\User Acco                |          |
|                           | bmp                                 | 6068-00 C.(DOC                                                                                       | uments and Settings (All )                                                     | Joers (Application Data (P                                                  | licrosoft\User Acco                |          |
| ick opp                   | bmp                                 | 6960,00 C:(DOC                                                                                       | uments and Settings (All )                                                     | Joers (Application Data (M                                                  | licrosoft\User Acco                |          |
|                           | omp                                 | 6966,00 C:(D00                                                                                       | uments and Settings (All)                                                      | Jsers(Application Data(M                                                    | IICROSOFCLUSER ACCO                |          |
| r-orr.omp                 | DMP                                 | 5966,00 (C.1000<br>se de références logiciels inventaire                                             | cuments and Settings (All )                                                    | Users(Application Data()*                                                   | IICrosoft(User Acco                | л<br>— П |
| aim tree.omp              | DMP Rema                            | arques:                                                                                              |                                                                                |                                                                             | Eerm                               | ner      |
| DINK Flower.bmp           | DMD - Se<br>- De                    | ul le champ "Nom du fichier" est obli<br>ans le cas d'applications 16 bits ou de                     | gatoire pour l'inventaire d'applicati<br>fichiers autres que *.exe, *.dll ou * | ons 32 bits (*.exe), de DLL ou d'acl<br>f.ocx, vous devez renseigner tous l | live X (*.ocx) .<br>es champs pour | invent   |
| ed flower bmp             | - Da<br>vou                         | ans le cas des applications 32 bits, DL<br>opuns pouvez saisir votre propre descript                 | L et active X, si la description qui es<br>tion dans le champ "description".   | t remontée par l'inventaire ne vou                                          | ıs convient pas,                   |          |
| e interne – PC-EXEMPLE    | - Adresse IP - Nom d                | u fichier                                                                                            |                                                                                | Version Taille (K                                                           | (o) <b>4</b> 1                     |          |
|                           | ygps                                | stra.exe YGP Screens                                                                                 | aver Tray Application 9.1.6.22                                                 |                                                                             | 97 🔶                               |          |
|                           | yanoo<br>xsd.e                      | xe xsd.exe xanoobync                                                                                 |                                                                                |                                                                             | 0                                  |          |
| tension dans la b         | base de                             | 1.exe XPunin                                                                                         |                                                                                |                                                                             | 44                                 |          |
| al de facon à être        | nris en msox                        | nled.exe XML Editor                                                                                  |                                                                                |                                                                             | 0                                  |          |
|                           | xamlv                               | iewer_v0300.exe XAML Viewer                                                                          |                                                                                |                                                                             | 14                                 |          |
| chain inventaire e        | et d'être                           | anhttpconfig.exe WSMan HTTP<br>exe wsd.exe                                                           | Configuration File                                                             |                                                                             | 26                                 |          |
| e des logiciels à g       | érer en wsato                       | onfig.exe WsatConfig.ex                                                                              | e                                                                              |                                                                             | 140                                |          |
| topt quo lie              | wsate                               | onfig.ni.exe WsatConfig.exe                                                                          | e<br>Gunna Taskall Landaka ka Mirana O                                         | A-                                                                          | 372                                |          |
| lant que « lic            |                                     | pes.exe Wrapper for co                                                                               | nvert65 with tapes                                                             |                                                                             | 0                                  |          |
|                           | wiztra                              | .ce.exe Workload gene                                                                                | rator for Index Tunning Wizard                                                 |                                                                             | 0                                  |          |
|                           | wrd1<br>wordd                       | 2exe.exe Word Convert<br>onv.exe Word Converte                                                       | ter                                                                            |                                                                             | 23                                 |          |
|                           | tracev                              | vpp.exe WMI Tracing C/                                                                               | C++ preprocessor                                                               |                                                                             | 176                                |          |
|                           | a003                                | 6743.exe WMI Standar                                                                                 | d Event Consumer - scripting                                                   |                                                                             | 36                                 |          |
|                           |                                     | a ana ana ana ana ana ana ana ana ana a                                                              | Event Consumer and the                                                         |                                                                             |                                    |          |
|                           | scr.cor<br>smi2si                   | ns.exe WMI Standard                                                                                  | Event Consumer - scripting<br>: Compiler                                       |                                                                             | 0                                  |          |
|                           | scrcor<br>smi2si<br>wmipr           | ns.exe WMI Standard<br>nir.exe WMI SNMP MIB<br>vse.exe WMI                                           | Event Consumer - scripting<br>: Compiler                                       |                                                                             | 0                                  |          |
|                           | screor<br>smi2si<br>a0036<br>autori | ns.exe WMI Standard<br>nir.exe WMI SNMP MIB<br>vse.exe WMI<br>735.exe WMI<br>proxv.exe WMI noin9rvvv | Event Consumer - scripting<br>: Compiler<br>exe                                |                                                                             | 0<br>0<br>117<br>115               |          |

Ajouter un référence lo compte lors du inclus dans la

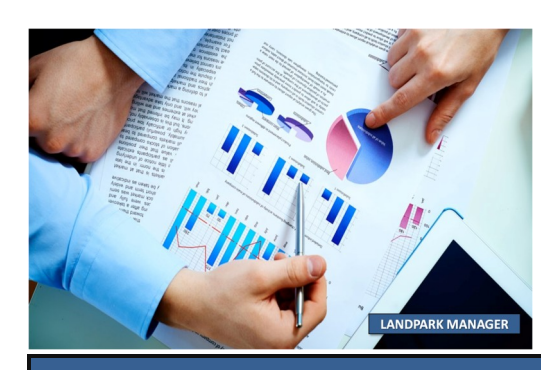

### FICHE D'UN POSTE -DÉTAIL DES FICHIERS SYSTÈMES ONGLET FICHIERS SYSTÈMES

| 5                                                                                                    |                                                                                |                                                            |                   | Enregistrer            | Eermer                            |  |
|----------------------------------------------------------------------------------------------------|--------------------------------------------------------------------------------|------------------------------------------------------------|-------------------|------------------------|-----------------------------------|--|
| Matériel                                                                                                    | <u>_</u> Détail                                                                | Connexions                                                 | a Logiciels       | Utilisateurs           | Diver:                            |  |
| Réfé                                                                                                    | rencés                                                                         | Filtrés                                                    |                   | 🎥 Fichiers système     |                                   |  |
| Nom du fichier : 🛐                                                                                                    | stem.ini                                                                       |                                                            |                   |                        |                                   |  |
|                                                                                                    |                                                                                |                                                            |                   |                        |                                   |  |
| e de création :                                                                                                    | 24/04/2003                                                                     | Date de modification : 0                                   | 4/04/2008         | Date d'accès : 28/04/2 | :008                              |  |
| ontenu                                                                                                    | aut                                                                            |                                                            |                   |                        |                                   |  |
| ; for 16-bit app supp<br>[drivers]                                                                                                    | orc                                                                            |                                                            |                   |                        |                                   |  |
| ner=timer.drv                                                                                                    |                                                                                |                                                            |                   |                        |                                   |  |
| yer32]                                                                                                    |                                                                                |                                                            |                   |                        |                                   |  |
| 86enh]<br>bafont=app850.F0                                                                                                    | N .                                                                            |                                                            |                   |                        |                                   |  |
| EGA80WOA.FON=E0<br>EGA40WOA.FON=E0                                                                                                    | 5A80850.FON<br>5A40850.FON                                                     |                                                            |                   |                        |                                   |  |
| CGA80WOA.FON=C<br>CGA40WOA.FON=C                                                                                                    | GA80850.FON<br>GA40850.FON                                                     |                                                            |                   |                        |                                   |  |
|                                                                                                    |                                                                                |                                                            |                   |                        |                                   |  |
|                                                                                                    |                                                                                |                                                            |                   |                        |                                   |  |
|                                                                                                    |                                                                                |                                                            |                   |                        |                                   |  |
|                                                                                                    |                                                                                |                                                            |                   |                        |                                   |  |
|                                                                                                    |                                                                                |                                                            |                   |                        |                                   |  |
|                                                                                                    |                                                                                |                                                            |                   |                        |                                   |  |
|                                                                                                    |                                                                                |                                                            |                   |                        |                                   |  |
|                                                                                                    |                                                                                |                                                            |                   |                        |                                   |  |
|                                                                                                    |                                                                                |                                                            |                   |                        |                                   |  |
| Code interne = ERIC ; A                                                                                                    | dresse II 1325 Fichie                                                          | r(s)                                                       |                   |                        |                                   |  |
| Code interne = ERIC ; A                                                                                                    | dresse II 1325 Fichie                                                          | r(s)                                                       |                   |                        |                                   |  |
| Dode interne = ERIC ; A                                                                                                    | dresse II 1325 Fichie                                                          | (8)                                                        |                   |                        | Eerme                             |  |
| Code interne = ERIC ; A                                                                                                    | dresse II 1325 Fichie<br>*<br>"ODétail                                         | r(s)<br>*⊋*Connexions                                      | T Logiciels       | Enregistrer            | <u>E</u> erme                     |  |
| de interne = ERIC ; A<br>Fiche d'un poste<br>Matériel<br>Réfé                                                                                                    | dresse II 1325 Fichie<br>*<br>@Détail<br>rencés                                | r(s)                                                       | a⊒ Logiciels<br>s | Enregistrer            | Eermei<br>Olive<br>ystème         |  |
| de interne = ERIC ; A<br><b>Fiche d'un poste</b><br>Matériel<br>Réfé<br>Nom du fichier : []                                                                                                    | dresse II 1325 Fichie                                                          | f(\$)                                                      | a Logiciels       | Enregistrer 📷          | Eermer<br>Olive<br>ystème         |  |
| ode interne = ERIC ; A                                                                                                    | dresse II 1325 Fichie                                                          | r(8)<br>Connexions<br>Filtré:<br>Date de modification : 1  | ₹Logiciels<br>5   | Enregistrer 📻          | Eermei<br>Olive<br>ystème<br>2008 |  |
| Code interne = ERIC ; A                                                                                                    | dresse II 1325 Fichie<br>*<br>PDétail<br>rencés<br>nulni<br>24/04/2003<br>ort  | r(s)<br>T?Connexions<br>Filtré<br>Date de modification : 1 | Logiciels<br>5    | Enregistrer            | Eerme<br>CDive<br>ystème<br>2008  |  |
| de interne = ERIC ; A<br>Fiche d'un poste<br>Matériel<br>Réfé<br>Nom du fichier :<br>Date de création :<br>Contenu<br>; for 16-bit app supp<br>[fonts]<br>[extensions]<br>[extensions]                                                                                                    | dresse II 1325 Fichie<br>*<br>PDétail<br>rencés<br>in.ini<br>24/04/2003<br>ort | (§)<br>Connexions<br>Filtré<br>Date de modification : [1   | Cogiciels         | Enregistrer            | Eerme<br>Dive<br>ystème<br>2008   |  |
| e interne = ERIC ; A<br>Fiche d'un poste<br>Matériel<br>Réfé<br>Nom du fichier : M<br>Date de création :<br>Contenu<br>for 16-bit app supp<br>fonts]<br>mci extensions]<br>mci extensions]<br>files]<br>mci extensions]<br>Mci extensionsBAF                                                                                                    | dresse II 1325 Fichie                                                          | (§)                                                        | 7/12/2008         | Enregistrer            | Eerme<br>ODiv<br>ystème<br>2008   |  |
| Dete interne = ERIC ; A                                                                                                    | dresse II 1325 Fichie                                                          | (\$)                                                       | T/12/2008         | Enregistrer 📄          | Eerme<br>ODiv<br>ystème<br>2008   |  |
| Dide interne = ERIC ; A                                                                                                    | dresse II 1325 Fichie<br>Détail<br>rencés<br>in.ini<br>24/04/2003<br>ort       | r(s)                                                       | T/12/2008         | Enregistrer 🕞          | Eerme<br>ODiv<br>ystème           |  |
| de interne = ERIC ; A<br>Fiche d'un poste<br>Matériel<br>Réfé<br>Nom du fichier : M<br>Date de création :<br>Contenu<br>[font5]<br>[extension5]<br>[milestension5]<br>[milestension | dresse II 1325 Fichie<br>Détail<br>rencés<br>24/04/2003<br>ort                 | r(s)                                                       | T/12/2008         | Enregistrer F          | Eerme<br>ODiv<br>ystème           |  |
| Contenue = ERIC ; A                                                                                                    | dresse II 1325 Fichie<br>Détail<br>rencés<br>insini<br>24/04/2003<br>ort       | [(\$)                                                      | 7/12/2008         | Enregistrer            | Eerme<br>Olive<br>ystème          |  |
| Code interne = ERIC ; A Code interne = ERIC ; A Fiche d'un poste Code interne = Matériel Mom du fichier : Date de création : Contenu [for 16-bit app supp [fonts] [mci extensions] [mci extensions] [mci extensions] [mci extensions] [Mci Estonesions:BA4 alife=MPEGvideo alif=MPEGvideo alif=MPEGvideo alif=MPEGvideo alif=MPEGvideo alif=MPEGvideo alif=MPEGvideo alif=MPEGvideo alife=MPEGvideo alife=MPEG                                                                                                    | dresse II 1325 Fichie<br>Détail<br>rencés<br>insini<br>24/04/2003<br>ort       | [(§)                                                       | 7/12/2008         | Enregistrer            | Eermei<br>Dive<br>ystème          |  |
| Code interne = ERIC ; A Code interne = ERIC ; A Fiche d'un poste Code interne = Matériel Contenu Contenu For 16-bit app supp Forts Contenu Files Contenu Files Contenu Fil                                                                                                    | dresse II 1325 Fichie                                                          | (§)                                                        | 7/12/2008         | Enregistrer            | Eermer<br>Dive<br>ystème          |  |
| iode interne = ERIC ; A iode interne = ERIC ; A i Fiche d'un poste      Matériel      Réfé      Nom du fichier :     Date de création :     Contenu     ; for 16-bit app supp [fonts] [extensions] [md ztensions] [md ztensions] [md ztensions] [md ztensions] [md ztensions] [md ztensions] [md ztensions] if = MPEGVideo aif = MPEGVideo aif = MPEGVideo aif = MPEGVideo au=MPEGVideo mp = MPEGVideo mp =                                                                                                    | dresse II 1325 Fichie                                                          | (§)                                                        | 7/12/2008         | Enregistrer            | Eermer<br>Dive<br>vstème          |  |

### FICHE D'UN POSTE -DÉTAIL DES UTILISATEURS (ONGLET UTILISATEURS)

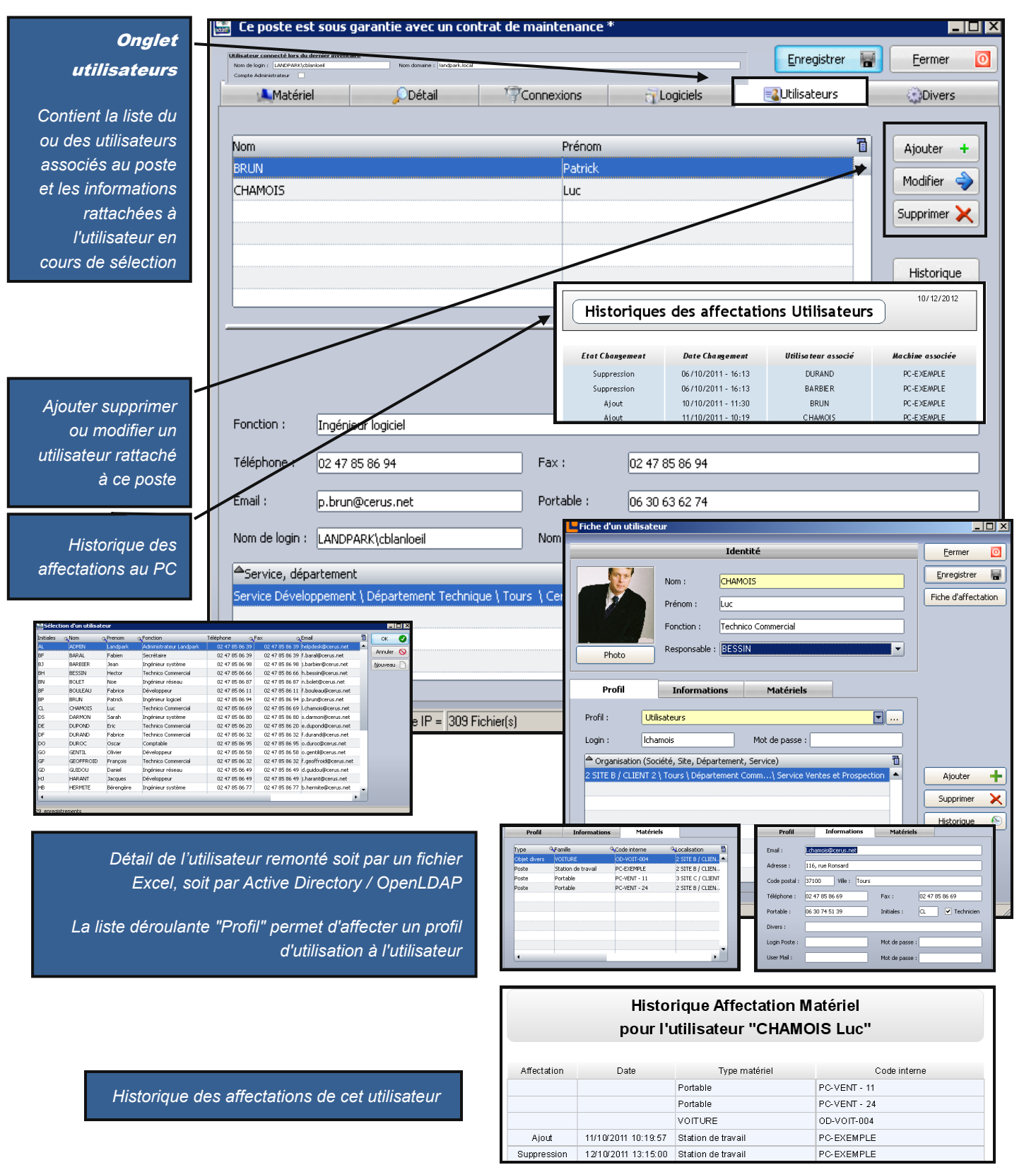

### FICHE D'UN POSTE -DÉTAIL DIVERS (ONGLET DIVERS)

|                      | 🚟 Ce poste est sous o   | jarantie avec un co      | ntrat de maintenance '                                                                                                    | k                                          |                  |                  |
|----------------------|-------------------------|--------------------------|----------------------------------------------------------------------------------------------------|--------------------------------------------|------------------|------------------|
| Onglet divers        |                         |                          |                                                                                                    |                                            | Enregistrer F    | <u>E</u> ermer 🧿 |
|                      | Matériel                | <u></u> Détail           | Connexions                                                                                                    | Logiciels                                  | Utilisateurs     | Divers           |
| Si lors de           | Données pe              | ersonnelles              | Clés de l                                                                                                    | registre                                   | Pièces jointe    | s                |
| l'inventaire vous    | Ŀ                       | bellé(s)                 |                                                                                                    | Information(s)                             | )                | 1                |
| avez demandé à       | Votre numéro de code    | e barre ?                | X1425869                                                                                                    |                                            | /                |                  |
| l'utilisateur de     | Votre étiquette machi   | ne?                      | AA-258963                                                                                                    | 3                                          |                  |                  |
| saisir des           | Votre numéro sécurité   | é sociale ?              | 01 25 569                                                                                                    | 63963                                      |                  |                  |
| informations         | Votre identifiant sécu  | rité ?                   | 12586                                                                                                    |                                            |                  |                  |
| elles sont           | Votre numéro badge      | ?                        | 1428596                                                                                                    |                                            |                  |                  |
|                      | Votre numéro place d    | e parking ?              | 25                                                                                                    |                                            |                  |                  |
| ce voiei             |                         | •                        |                                                                                                    |                                            | 1                |                  |
| Cette page           |                         | T                        |                                                                                                    |                                            |                  |                  |
| dispose d'une        |                         |                          |                                                                                                    |                                            |                  |                  |
| zone _               |                         |                          |                                                                                                    |                                            |                  |                  |
| Commentaires         | ⊆ommentaires            |                          |                                                                                                    |                                            |                  |                  |
| pour vous            | Mise a jour service pa  | ick 3 elfectuée le 30 06 | 6 2008                                                                                                    |                                            |                  | -                |
| permettre de noter   |                         |                          |                                                                                                    |                                            |                  |                  |
| vos remarques        |                         |                          |                                                                                                    |                                            |                  |                  |
| sur le poste         |                         |                          |                                                                                                    |                                            |                  |                  |
|                      |                         |                          |                                                                                                    |                                            |                  |                  |
|                      |                         |                          |                                                                                                    |                                            |                  | -                |
|                      |                         |                          |                                                                                                    |                                            |                  |                  |
|                      | Code interne = PC-EXEMP | LE ; Adresse IP = 309    | Fichier(s)                                                                                                    | un contracue mointenance                   |                  | Erregistrer      |
|                      |                         | I                        | Mitteriel Données perso                                                                                                    | Détai      T      Connexions      Innelies | Clés de registre | @Divers          |
| Questions posées (   | éventuellement lor      | rs de                    | Nom  fightst du Poucov  fightst du Poucov  fightst |                                            |                  | Ajouter          |
| Questions posees     | l'inven                 | taire                    |                                                                                                    |                                            |                  | Ajouter @        |
|                      |                         |                          |                                                                                                    |                                            |                  | Supprimer 🗙      |
| Diàcas isintes (lis  | na nhata imaga di       | haat                     |                                                                                                    |                                            |                  |                  |
| Pieces jointes (liei | ns prioto, image gi     | nost,                    |                                                                                                    |                                            |                  |                  |
|                      | e                       | )                        |                                                                                                    |                                            |                  |                  |
|                      |                         |                          |                                                                                                    |                                            |                  |                  |
|                      |                         |                          |                                                                                                    |                                            |                  |                  |
|                      |                         |                          |                                                                                                    |                                            |                  |                  |
|                      |                         |                          |                                                                                                    |                                            |                  |                  |
|                      |                         |                          |                                                                                                    |                                            |                  |                  |
|                      |                         |                          |                                                                                                    |                                            |                  |                  |
|                      |                         |                          |                                                                                                    |                                            |                  | •                |

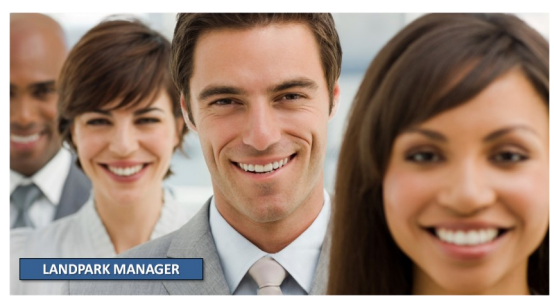

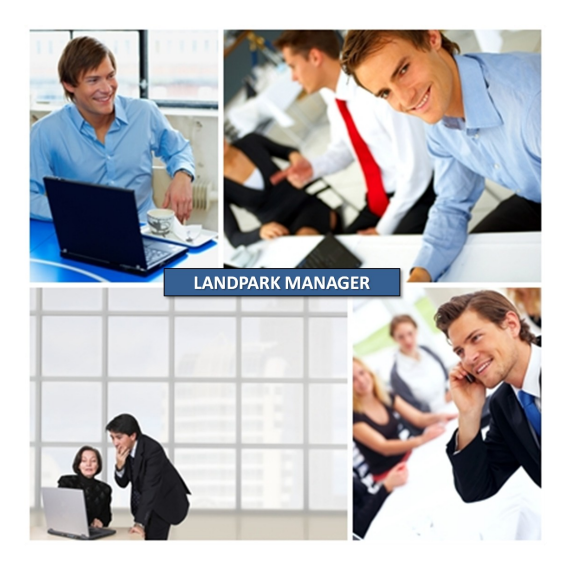

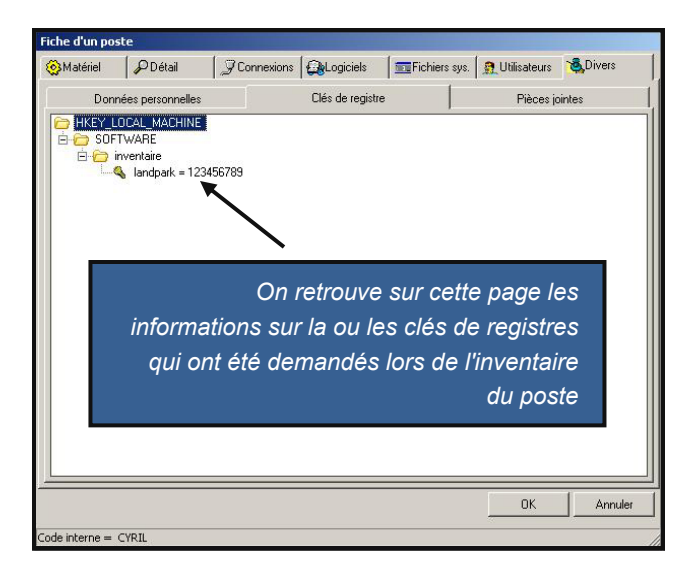

### LA BARRE D'OUTILS DE GESTION ASSOCIÉE À L'OBJET OUVERT

|                | E Fiche d'un poste *      |                             |                    |                     |               |                     |               |
|----------------|---------------------------|-----------------------------|--------------------|---------------------|---------------|---------------------|---------------|
| Barre          |                           |                             |                    |                     | Enregistrer   | Eermer 🗿            |               |
| d'outils       | Matériel                  | 🔎 Détail 🌱                  | Connexions         | Logiciels           | Utilisateurs  | Divers              |               |
|                | Etat du poste En st       | ock                         | Type de poste      | Station de travail  | ▼             |                     |               |
| l'obiet ouvert | Acquisition Acha          | t 🔻                         | Mise en Service    | 03/06/2009 🔻        |               | Date de             | puis quand le |
| vous allez     | Date inventaire 07/12     | 2/2012 16:13:01             | Uptime du poste    | 07/12/2012 16:00:30 |               |                     | PC est allumé |
| pouvoir        | Code Naterne ERIC         |                             | ]                  |                     | _             | 1000                |               |
| consulter ou   | Nom du poste              |                             | J<br>Nº de série   | System Serial Numbe | .r            |                     |               |
| modifier les   | Maxaua Susta              | m Manufashwar               | Madèla             | System Deadust Name |               | Historique 📀        |               |
| éléments       |                           |                             |                    | System Product Nam  |               | Récapitulatif 🖶     |               |
|                | 0.5. Micro                | soft Windows XP Profes      | Mémoire            | 4096 Mo             |               | Localisation 🚮      |               |
|                | Processeur     Disgue dur | <b>`</b>                    |                    |                     |               | Dupliquer 🛅         |               |
|                | 🖃 👰 Carte réseau          | $\backslash$                |                    |                     |               | Prendre la main 🔣   |               |
|                | Realtek PCIe              | GBE Namily Controller -F4-6 | D-04-70-33-73      |                     |               | <u>Contrats</u>     |               |
|                | Ports                     | Rawo d'o                    | utile              | ×1                  |               | Fiche d'affectation |               |
|                | Ecran                     | barredo                     |                    |                     |               |                     |               |
| Controto       | CD ROM                    | Contrats                    | ▼ Financier ▼      | Intervenir          |               |                     |               |
| Contrats       | E SCSI                    |                             | -                  |                     |               |                     |               |
| Control        | at de Caraptie            | $\overline{}$               |                    |                     |               |                     |               |
| Contra         |                           | 1                           |                    |                     |               |                     |               |
| 🏑 Contr        | at de <u>L</u> ocation    |                             |                    |                     |               |                     |               |
| 🖌 Contr        | at de Maintenance         |                             |                    | ¥                   |               |                     |               |
|                | · · · · · ·               | <u> </u>                    | <u>A</u> cquérir   |                     |               |                     |               |
| 🧭 Contr        | at de <u>P</u> rét        |                             | Einancer           | Interve             | nir sur l'obj | et                  |               |
| 100            |                           | E.                          | <u>B</u> udgétiser |                     |               |                     |               |
| Contr          | ac o <u>A</u> ssurance    |                             | e                  |                     |               |                     |               |
| 🏑 Contr        | at d'A <u>b</u> onnement  |                             | formations fin     | ancieres            |               |                     |               |

### LA SOCIÉTÉ

Fondée en 1992, notre société a su acquérir un savoir-faire reconnu.

La société a consolidé depuis son savoir-faire technologique par une approche pragmatique et une analyse constante du besoin réel de ses clients.

Depuis 1998, l'entreprise - fortement présente dans le monde des logiciels de gestion d'actifs informatiques - a été impliquée dans des projets de taille internationale et exposée à de nombreux projets et mises en œuvre de ses logiciels dans des sociétés industrielles ou de services, grands comptes et administrations.

La société possède un véritable savoir-faire technique en matière de nouveaux logiciels et a toujours su faire des choix opportuns sur ses stratégies de développements.

Plusieurs milliers de clients ont déjà installé un de nos logiciels.

### LA TECHNOLOGIE

Notre gamme Landpark permet un accroissement d'activité important et une meilleure mise en œuvre de notre savoir-faire technologique sur lequel la société capitalise grâce à la qualité de ses ingénieurs.

En apportant aujourd'hui l'ensemble de nos compétences - expertise et développements - notre société est devenu aujourd'hui un éditeur majeur avec un nombre important de solutions.

Notre société consacre une part conséquente de son chiffre d'affaire global annuel en R&D.

Capitalisant sur l'expérience de ses clients, nos développeurs sont en permanence à la pointe des nouvelles technologies.

#### Nous contacter

N'hésitez pas à nous appeler pour obtenir des informations supplémentaires sur nos services et produits

#### Landpark

La Couetterie 72500 Beaumont Pied de Boeuf FRANCE Tel: 02 43 46 53 67

Visitez notre site web : http://www.landparksoftware.com

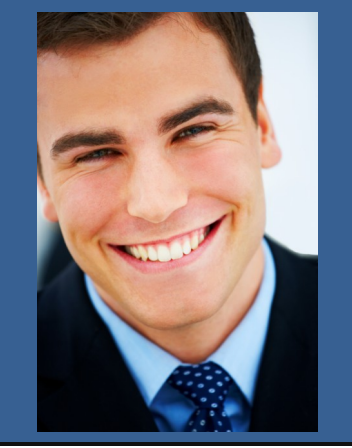

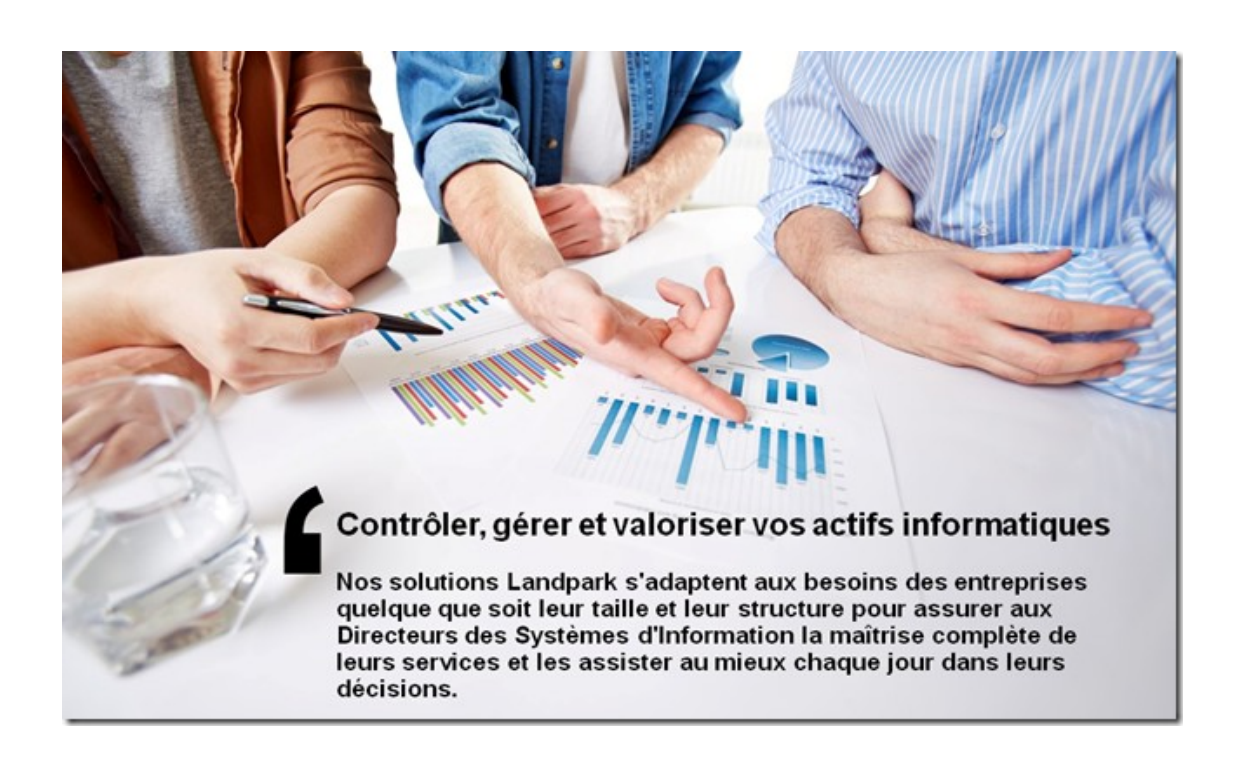